# FUJITSU Software ServerView Suite V13.19.04

# 更新履歴

| 版数 | 変更内容                                          | 日付         |
|----|-----------------------------------------------|------------|
| 初版 | 新規作成                                          | 2019年4月12日 |
| 2版 | ServerView Operations Manager の留意事項を更新しました。   | 2019年4月26日 |
|    | Serverview Installation Managerの留意事項を更新しました。  |            |
|    | Java に関する留意事項を更新しました。                         |            |
| 3版 | Serverview Installation Manager の留意事項を更新しました。 | 2019年11月1日 |

# 目次

| FUJI<br>1<br>2<br>3<br>4<br>5 | ITSU So<br>Server<br>対象 C<br>格納ソ<br>SVS V<br>媒体 | ftware ServerView Suite V13.19.04<br>View Suite のサポートポリシーについて<br>S および対象機種<br>フトウェア<br>13.19.04 での変更点 | 1<br>2<br>3<br>8<br>9<br>10 |
|-------------------------------|-------------------------------------------------|----------------------------------------------------------------------------------------------------|-----------------------------|
| 6                             | 留意事                                             | · 項                                                                                                   | 11                          |
| 6                             | .1                                              | ServerView Operations Manager の留意事項                                                                   | 11                          |
| 6                             | .2                                              | ServerView Agents の留意事項                                                                               | 32                          |
| 6                             | .3                                              | ServerView Installation Manager (SVIM)の留意事項                                                           | 38                          |
| 6                             | .4                                              | ServerView Virtual-IO Manager (VIOM)の留意事項                                                             | 49                          |
| 6                             | .5                                              | ServerView ESXi CIM Provider の留意事項                                                                    | 50                          |
| 6                             | .6                                              | ServerView RAID Manager の留意事項                                                                         | 51                          |
| 6                             | .7                                              | ServerView Update Agent の留意事項                                                                         | 57                          |
| 6                             | .8                                              | ServerView Storage Manager についての留意事項                                                                  | 58                          |
| 6                             | .9                                              | ServerView Status Monitor の留意事項                                                                       | 59                          |
| 6                             | .10                                             | リモートマネジメントコントローラ(iRMC)の留意事項                                                                           | 60                          |
| 6                             | .11                                             | PrimeCollect の留意事項                                                                                    | 61                          |
| 6                             | .12                                             | Scripting Toolkit の留意事項                                                                               | 62                          |
| 6                             | .13                                             | 定期交換部品、消耗品の交換予告/交換時期通知を行う方法の留意事項                                                                      | 63                          |
| 6                             | .14                                             | Java に関する留意事項                                                                                         | 64                          |
|                               |                                                 |                                                                                                    |                             |

# 1 ServerView Suite のサポートポリシーについて

ServerView Suite は、インストール対象のハードウェア(\*1)についての、有効な保証書がある場合、もしくは SupportDesk 契約が締結されている場合に、以下のサポートを実施いたします。

|               | サービス内容           | 保証書期間中<br>(SDK 契約なし) | SDK 契約あり |
|---------------|------------------|----------------------|----------|
| QA            | vトラブルの受付・回答 (*2) | 0                    | 0        |
|               | 修正パッチの提供 (*3)    | _                    |          |
| 情報提供事例検索      |                  | _                    | 0        |
| (SDK-<br>Web) | お問い合わせ履歴         | _                    | 0        |

# (\*1) 保守期限内の FUJITSU Server PRIMERGY(以下、PRIMERGY)、もしくは FUJITSU Server PRIMEQUEST(以下、PRIMEQUEST)に限ります。

PRIMERGY のモデルごとの保守期限は以下で公開されています。 「FUJITSU Server PRIMERGY 製品情報ナビ」 <u>http://jp.fujitsu.com/platform/server/primergy/product-navi/</u> PRIMEQUEST のモデルごとの保守期限は各モデルのシステム構成図で公開されています。 「基幹 IA サーバ FUJITSU Server PRIMEQUEST (プライムクエスト)」 <u>http://www.fujitsu.com/jp/products/computing/servers/primequest/</u>

- (\*2) インストール対象の OS が、富士通のサポート期間内である場合に、QA/トラブルの受付・回答を実施いたします。 尚、各 OS ベンダーのサポート期間終了後は、ナレッジベースの範囲で回答いたします。
- (\*3) ServerView Suite に対する修正パッチの提供はありません。不具合を修正する場合には、不具合が確認された 時点以降に公開されるバージョンで修正を行います。

バージョンアップ版は以下のページから無償で入手することができます。
「FUJITSU Server PRIMERGY ダウンロード」
<u>http://www.fujitsu.com/jp/products/computing/servers/primergy/downloads/</u>
「PRIMEQUEST > ダウンロード」
<u>http://www.fujitsu.com/jp/products/computing/servers/primequest/download/</u>

障害調査を行った結果、不具合が確認された場合、不具合が修正されたバージョンもしくは修正される予定のバ ージョンについての情報、もしくは回避方法をご案内します。

(バージョンは複数の数字の組合せで表されます。(例:11.14.11、5.0.1.0))

これは、バージョンアップ版の提供を保証するものではありません。

バージョンアップ版は当社ホームページより無償で入手できますが、各OSベンダーのサポート期間が終了した OSや販売終了から一定期間が経過したハードウェアに対しては提供が行われません。(一定期間の目安は2年 ですが、技術的問題や市場の動向等により前後します。)

# 2 対象 OS および対象機種

以下は、格納する ServerView 製品がインストール対象としてサポートする OS です。

| <u> </u> |              | nanager (° rva |             |         |           |              |            |            |         | 0       |
|----------|--------------|----------------|-------------|---------|-----------|--------------|------------|------------|---------|---------|
|          |              |                | Operations  | Agents  | Agentless | Installation | Virtual-IO | RAID       | Update  | Storage |
|          |              |                | Ivianager   |         | Service   | Ivianager    | Ivianager  | Manager    | Agent   | )       |
|          |              |                | 9.00.07(*1) | 9.00.14 | 9.00.14   | 13.19.04     | 3.8.08     | 6.8.0 (*3) | 8.40.01 | 8.0.2-0 |
| Ν        | /indows      |                |             |         |           |              |            |            |         |         |
|          | 2008         | Foundation     | O(*2)       |         |           |              |            |            | 0       |         |
|          | (SP2)        | Standard       | O(*2)       |         |           |              | 0          |            | 0       | 0       |
|          |              | Enterprise     | O(*2)       |         |           |              | 0          |            | 0       | 0       |
|          |              | Datacenter     | O(*2)       |         |           |              | 0          |            | 0       |         |
|          |              | Web            | O(*2)       |         |           |              |            |            | 0       | 0       |
|          | SBS 2008     | Standard       | O(*2)       |         |           |              |            |            | 0       |         |
|          | (SP2)        | Premium        | O(*2)       |         |           |              |            |            | 0       |         |
|          | EBS 2008     | Standard       | O(*2)       |         |           |              |            |            | 0       |         |
|          |              | Premium        | O(*2)       |         |           |              |            |            | 0       |         |
|          | 2008 R2      | Foundation     | O(*2)       |         |           |              |            |            | 0       |         |
|          | (SP1)        | Standard       | O(*2)       |         |           |              | 0          |            | 0       | 0       |
|          |              | Enterprise     | O(*2)       |         |           |              | 0          |            | 0       | 0       |
|          |              | Datacenter     | O(*2)       |         |           |              | 0          |            | 0       |         |
|          |              | Web            | O(*2)       |         |           |              | 0          |            | 0       | 0       |
|          |              | HPC            | O(*2)       |         |           |              |            |            | 0       |         |
|          | SBS 2011     | Standard       | O(*2)       |         |           | 0            |            |            |         |         |
|          |              | Essentials     | O(*2)       |         |           | 0            |            | 0          | 0       |         |
|          | 2012         | Foundation     | 0           | 0       | 0         | 0            | 0          | 0          | 0       |         |
|          |              | Standard       | 0           | 0       | 0         | 0            | 0          | 0          | 0       | 0       |
|          |              | Datacenter     | 0           | 0       | 0         | 0            | 0          | 0          | 0       | 0       |
|          |              | Essentials     |             | 0       | 0         | 0            |            | 0          | 0       |         |
|          |              | Hyper-V        |             |         |           | 0            |            |            |         |         |
|          |              | Storage (*4)   |             |         |           | 0            |            |            |         |         |
|          | 2012 R2      | Foundation     | 0           | 0       | 0         | 0            | 0          | 0          | 0       |         |
|          |              | Standard       | 0           | 0       | 0         | 0            | 0          | 0          | 0       | 0       |
|          |              | Datacenter     | 0           | 0       | 0         | 0            | 0          | 0          | 0       | 0       |
|          |              | Essentials     |             | 0       | 0         | 0            |            | 0          | 0       |         |
|          |              | Hyper-V        |             |         |           | 0            |            |            |         |         |
|          |              | Storage (*2)   | 0           | 0       | 0         | 0            |            | 0          | 0       |         |
|          | 2016         | Standard       | 0           | 0       | 0         | 0            |            | 0          | 0       | 0       |
|          |              | Datacenter     | 0           | 0       | 0         | 0            |            | 0          | 0       | 0       |
|          |              | Essentials     | 0           | 0       | 0         | 0            |            | 0          | 0       | 0       |
|          |              | Hyper-V        |             |         |           | 0            |            |            |         |         |
|          | Storage      | Standard       | 0           | 0       | 0         | 0            |            | 0          | 0       |         |
|          | 2016         | Workgroup      |             |         |           | 0            |            | (*5)       |         |         |
|          | version 170  | 9              |             | 0       | 0         | 0            |            | 0          |         |         |
|          | version 1803 | 3              |             | 0       | 0         | 0            |            | 0          |         |         |
|          | 2019         | Standard       | 0           | 0       | 0         | 0            |            | 0          | 0       | 0       |
|          |              | Datacenter     | 0           | 0       | 0         | 0            |            | 0          | 0       | 0       |
|          |              | Essentials     | 0           | 0       | 0         | 0            |            | 0          | 0       | 0       |
|          | version 180  | 9              | -           | 0       | 0         | 0            |            | 0          |         | 0       |

(\*1) ServerView Suite V13.19.04 では ServerView Operations Manager V9.00.07 及び、V8.51.00 を添付しています。V9.00.07 に
 は未サポート / 制限となる機能が存在するため、それらの機能が必要な場合は V8.51 の使用を検討願います。制限等

の詳細に関しては、「6.1 ServerView Operations Manager の留意事項」を参照願います。

- (\*2) ServerView Operations Manager V9.00.07 は Windows Server 2008, 2008 R2 及びその派生 OS へのインストールは未サポ ートです。別途同梱されている ServerView Operations Manager V8.51.00 を使用願います。
- (\*3)ServerView Installation Manager でインストールされる ServerView RAID Manager は V6.8.0 ですが、DVD2 には V6.8.0 の代 わりに V7.0.3 を格納しています。各版数にはそれぞれサポート機能の違いや制限がありますので、必要に応じてご使用 願います。制限等の詳細に関しては、「6.6 ServerView RAID Manager の留意事項」を参照願います。
- (\*4) サポートする Windows Storage Server は、Standard Edition のみです。
- (\*5) ServerView RAID Manager V7.0.3 のみサポートします。
- (\*6) ServerView Suite V12.18.02 以降に添付の ServerView Storage Manager は 64bit のみサポートします。 32bit モジュールが必要な場合、別途 V7.0.1 以前のバージョンをダウンロードしてください。

|               |                  | Operations  | Agents  | Agentless    | Installation | Virtual-IO | RAID       | Update     | Storage   |
|---------------|------------------|-------------|---------|--------------|--------------|------------|------------|------------|-----------|
|               |                  | Manager     |         | Service (*2) | Manager      | Manager    | Manager    | Agent (*4) | Manager(* |
|               |                  |             |         |              |              |            |            |            | 8)        |
|               |                  | 9.00-07(*1) | 9.00.14 | 9.00.14      | 13.19.04     | 3.8.08     | 6.8.0 (*5) | 8.41-00    | 8.0.2-0   |
| Red Hat Enter | prise Linux      |             |         |              |              |            |            |            |           |
| 5.10          |                  |             |         |              |              |            | O(*6)      | 0          |           |
| 5.11          |                  |             |         |              |              | 0          | O(*6)      | 0          |           |
| 6.0~6.3       |                  |             |         |              |              |            |            |            | 0         |
| 6.4~6.6       |                  |             |         |              |              |            |            | 0          | 0         |
| 6.7           |                  | 0           |         |              |              | 0          | O(*7)      | 0          | 0         |
| 6.8           |                  |             |         |              |              | 0          |            | 0          | 0         |
| 6.9           |                  |             |         |              |              | 0          | O(*7)      | 0          | 0         |
| 6.10          |                  | 0           | O(*3)   | 0            | 0            | 0          | O(*7)      | 0          | 0         |
|               | HPC              |             |         |              | 0            |            |            |            |           |
| 7.0           |                  |             |         |              |              | 0          |            | 0          | 0         |
| 7.1           |                  |             |         |              |              | 0          |            | 0          | 0         |
| 7.2           |                  |             |         |              |              | 0          |            | 0          | 0         |
| 7.3           |                  |             |         |              |              | 0          | 0          | 0          | 0         |
| 7.4           |                  | 0           | 0       | 0            | 0            | 0          | 0          | 0          | 0         |
|               | HPC              |             |         |              | 0            |            |            |            |           |
| 7.5           |                  | 0           | 0       | 0            | 0            | 0          | 0          | 0          | 0         |
|               | HPC              |             |         |              | 0            |            |            |            |           |
| 7.6           |                  | 0           | 0       | 0            | 0            | 0          | 0          | 0          |           |
|               | HPC              |             |         |              | 0            |            |            |            |           |
| SUSE Linux Er | nterprise Server |             |         |              |              |            |            |            |           |
| 11            | SP3              |             |         |              |              |            |            | 0          |           |
|               | SP4              |             | 0       | 0            |              |            | 0          | 0          |           |
| 12            |                  |             |         |              |              |            |            | 0          |           |
|               | SP1              |             |         |              |              |            | 0          | 0          |           |
|               | SP2              |             |         |              |              |            | 0          | 0          |           |
|               | SP3              |             | 0       | 0            | 0            |            | 0          | 0          |           |
|               | SP4              |             | 0       | 0            | 0            |            | 0          | 0          |           |
| 15            |                  |             | 0       | 0            | 0            |            | 0          | 0          | 0         |
| VMware ESXi   |                  |             |         |              |              |            |            |            |           |
| 6.0           | Update1          |             |         |              | 0            |            |            |            |           |
|               | Update2          |             |         |              | 0            |            |            |            |           |
|               | Update3          |             |         |              | 0            |            |            |            |           |
| 6.5           |                  |             |         |              | 0            |            |            |            |           |
|               | Update1          |             |         |              | 0            |            |            |            |           |
|               | Update2          |             |         |              | 0            |            |            |            |           |
| 6.7           |                  |             |         |              | 0            |            |            |            |           |
| .             | Update1          |             |         |              | 0            |            |            |            |           |

<sup>(\*1)</sup> ServerView Suite V13.19.04 では ServerView Operations Manager V9.00-07 及び、V8.51-00 を添付しています。V9.00.07 に は未サポート / 制限となる機能が存在するため、それらの機能が必要な場合は V8.51 の使用を検討願います。制限等 の詳細に関しては、「6.1 ServerView Operations Manager の留意事項」を参照願います。

(\*2) ServerView Agentless Service は 64bit のみサポートします。

<sup>(\*3)</sup> ServerView Agents は RedHat Enterprise Linux 6.10 で 32bit 環境を使用している場合、未サポートとなります。

<sup>(\*4)</sup> ServerView Update Agent V8.41-00 は 64bit のみサポートします。32bit モジュールが必要な場合、別途 V8.00 以前のバ ージョンをダウンロードしてください。

- (\*5) ServerView Installation Manager でインストールされる ServerView RAID Manager は V6.8.0 ですが、DVD2 には V6.8.0 の 代わりに V7.0.3 を格納しています。各版数にはそれぞれサポート機能の違いや制限がありますので、必要に応じてご使 用願います。制限等の詳細に関しては、「6.6 ServerView RAID Manager の留意事項」を参照願います。
- (\*6) ServerView RAID Manager V7.0.3 は非サポートです。
- (\*7) ServerView RAID Manager V7.0.3 は 64bit のみサポートします。32bit モジュールが必要な場合、V6.8.0 または別途それ以前のバージョンをダウンロードしてください。
- (\*8) ServerView Suite V12.18.02 以降に添付の ServerView Storage Manager は 64bit のみサポートします。 32bit モジュールが必要な場合、別途 V7.0.1 以前のバージョンをダウンロードしてください。

以下は ServerView Installation Manager (以下、SVIM)がサポートする機種です。 BX2560 M2、BX2580 M2 CX1640 M1、CX2550 M4 / M5、CX2560 M4 / M5、CX2570 M4 / M5 RX1330 M2 / M3 / M4 RX2520 M1 / M4、RX2530 M1 / M2 / M4 / M5、RX2540 M2 / M4 / M5、RX2560 M2 RX4770 M2 / M3 / M4 / M5 TX1310 M1 / M3、TX1320 M2 / M3 / M4、TX1330 M2 / M3 / M4 TX2540 M1、TX2550 M4、TX2560 M2

以下は SVIM がサポートする VMware ESXi のカスタムイメージ版数です。 ESXi6.0 Update1: v361-1 ESXi6.0 Update2: v370-2、v371-1 ESXi6.0 Update3: v380-1、v381-1、v382-1 ESXi6.5 i v400-1、v401-1、v402-1 ESXi6.5 Update1: v410-1、v401-1、v402-1 ESXi6.5 Update1: v410-1、v411-1、v412-1 ESXi6.5 Update2: v420-1、v421-1 ESXi6.7 i v450-1、v451-1 ESXi6.7 Update1: v460-1、v461-1 版数はファイル名の末尾でご確認ください。

例: VMware-ESXi-6.7.0-10302608-Fujitsu-v460-1.iso

OS と機種の組合せがサポートされるかは、下記の URL でご確認ください。 PRIMERGY の OS 対応 http://jp.fujitsu.com/platform/server/primergy/software/primergy-os/ VMware ESXi がサポートする機種 http://jp.fujitsu.com/platform/server/primergy/software/vmware/pdf/esx-s.pdf

7

# 3 格納ソフトウェア

以下は、DVD2に格納する主な ServerView 製品です。

|                                                   | Windows      | Linux        |
|---------------------------------------------------|--------------|--------------|
| ServerView Operations Manager /<br>Update Manager | V9.00.07(*1) | V9.00-07(*2) |
| ServerView Agents                                 | V9.00.14     | V9.00.14(*3) |
| ServerView Agentless Service                      | V9.00.14     | V9.00.14     |
| ServerView Virtual-IO Manager                     | V3.8.08      | V3.8.08      |
| ServerView ESXi CIM Provider                      | -            | V9.00.06(*4) |
| ServerView RAID Manager                           | V7.0.3 (*5)  | V7.0.3 (*5)  |
| ServerView Update Agent                           | V8.40.01     | V8.41-00     |
| ServerView Storage Manager                        | V8.0.2-0     | V8.0.2-0     |
| PrimeUp                                           | V1.18.01     | -            |
| DSNAP                                             | V4.0L20      | -            |
| ソフトウェアサポートガイド                                     | V2.0L90      | -            |
| 富士通 Linux サポートパッケージ                               | -            | 1.7-0        |

(\*1) ServerView Suite V13.19.04 では ServerView Operations Manager V9.00.07 及び、V8.51.00 を添付しています。 V9.00.07 には未サポート / 制限となる機能が存在するため、それらの機能が必要な場合 V8.51 の使用を検討願 います。制限等の詳細に関しては、「6.1 ServerView Operations Manager の留意事項」を参照願います。

(\*2) ServerView Suite V13.19.04 では ServerView Operations Manager V9.00-07 及び、V8.51-00 を添付しています。V9.00.07 には未サポート / 制限となる機能が存在するため、それらの機能が必要な場合 V8.51 の使用を検討願います。制限等の詳細に関しては、「6.1 ServerView Operations Manager の留意事項」を参照願います。

(\*3) Agents は RedHat Enterprise Linux 6.10 で 32bit 環境を使用している場合、未サポートとなります。

(\*4) 対象 OS は VMware ESXi 6.0 / 6.5 / 6.7 ですが、下記ディレクトリへの格納となっています。 <DVD ドライブ>¥SVSSoftware¥Software¥ServerView¥Linux¥CIM\_Providers¥VMware\_ESXi¥ESXi6x

(\*5) ServerView Installation Manager でインストールされる ServerView RAID Manager は V6.8.0 です。各版数にはそれぞ れサポート機能の違いや制限がありますので、必要に応じてご使用願います。制限等の詳細に関しては、「6.6 ServerView RAID Manager の留意事項」を参照願います。

# 4 SVS V13.19.04 での変更点

|                                 | 変更点                                                 |
|---------------------------------|-----------------------------------------------------|
| 対象 OS および対象機種                   |                                                     |
| ServerView Operations Manager   | 2版                                                  |
|                                 | 次の留意事項記事を修正しました。                                    |
|                                 | (3)サイレントインストールツールを使用した ServerView Operations        |
|                                 | Manager のインストール                                     |
| ServerView Agents /             |                                                     |
| ServerView Agentless Service    |                                                     |
| ServerView Installation Manager | 2版                                                  |
|                                 | 次の留意事項記事を修正しました。                                    |
|                                 | (1) ServerView Operations Manager のインストール           |
|                                 | 3版                                                  |
|                                 | 次の留意事項記事を追加しました。                                    |
|                                 | (28) Windows インストール時に日本語を入力できません                    |
| ServerView Virtual-IO Manager   |                                                     |
| ServerView CIM Provider         |                                                     |
| ServerView RAID Manager         |                                                     |
| ServerView Update Agent         |                                                     |
| ServerView Storage Manager      |                                                     |
| ServerView Status Monitor       |                                                     |
| PrimeCollect                    |                                                     |
| Java                            | 2版                                                  |
|                                 | 次の留意事項を追加しました。                                      |
|                                 | (1) Oracle Java の使用について                             |
|                                 | 次の留意事項を修正しました。                                      |
|                                 | (3)「Java Update が必要」というメッセージ(「Java のバージョンが最新で       |
|                                 | はありません。」または「お使いの Java バージョンは安全ではありませ                |
|                                 | ん。」)の対処について                                         |
|                                 | (4) Java7U25 以降で、SVOM・SVRAID 画面が表示されない場合の対処<br>について |

添付ソフトウェア/ドライバ

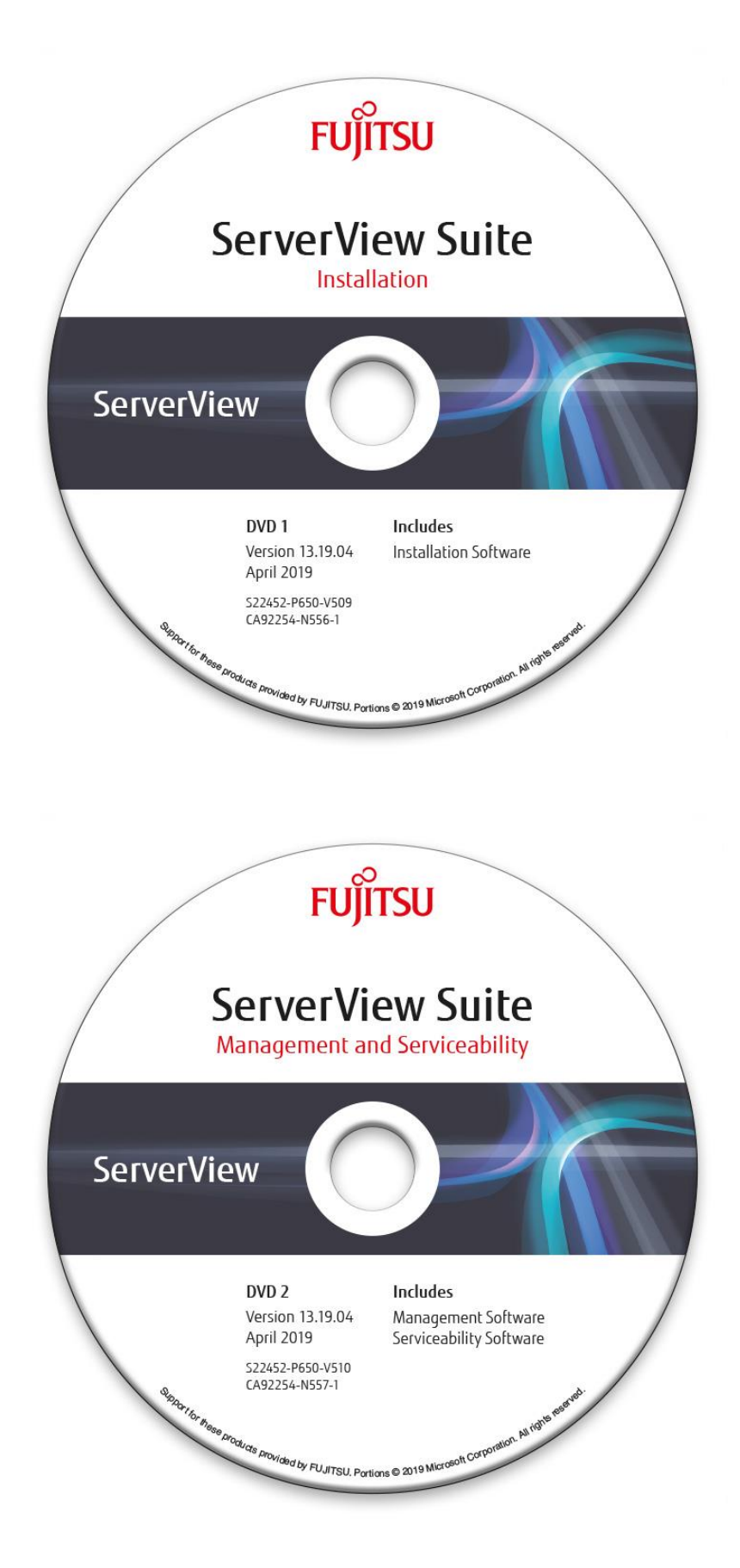

# 6 留意事項

# 6.1 ServerView Operations Manager の留意事項

# (1) 前バージョンからの主な変更点

Windows版 ServerView Operations Manager V8.51.00、

Linux 版 ServerView Operations Manager V8.51-00 からの主な変更点です。

- ・ SVOM の GUI が HTML5 ベースに変更されました。
- ・ 上記により SVOM の GUI の表示のための Java Runtime Environment (JRE)のインストールは不要になりました。
- サーバ側で使用する Java 環境が ServerView Operations Manager モジュールに同梱の OpenJDK に変更されました。そのため、別途 Java Runtime Environment (JRE)のインストールは不要になりました。

#### (2) ServerView Operations Manager V9.00 の制限事項

本 DVD に格納されている ServerVlew Operations Manager V9.00.07 では、下記の機能は未サポートです。

- ・ MIB インテグレータ機能
- ・ スレッシュホールドマネージャ
- ・ パフォーマンスマネージャ
- ・ パワーモニタ
- ・ リポジトリマネージャ
- ・ IE を利用した監視 (Google Chrome、もしくは Mozilla Firefox のみサポート)
- ・ インベントリマネージャのメール送信機能とレポート作成機能
- ・ Single System View でのストレージの取り扱い
- ・ Single System View のリンクからの ServerView RAID Manager の開始
- ・ [シングルシステムビュー]の以下のビュー/サブビュー
  - ESXi
  - PRIMEQUEST
  - Storman
  - iRMC S4 以上
  - オンライン診断
  - クーリング:サーバ画像付きのクーリングデバイス表示は未サポートです。
  - 電源:サーバ画像付きの PSU テーブル表示は未サポートです。
  - 外部記憶装置: device view では一部デバイスは未サポートです
  - ※ PRIMEQUEST の各パーティションについての情報は、MMB の WebUI から確認してください。
- ・ サーバリストのコンテキストメニューの以下の項目
  - 電源制御
  - ビデオリダイレクションの開始
  - DB からリフレッシュ
  - すべてのアラームを受領
  - ミュートモード有効
- ・ 以下の[アラーム設定]のアクション
  - Popup(ポップアップ)
  - Broadcast(ブロードキャスト)
  - ※ ポケットベルは V9.00 より廃止されました
- ・ [アラーム設定]の Time Model(スケジュール)
- ・ ドライバモニタの「承認」は動作しません。

※ ドライバモニタのステータスをクリアする場合は ServerView Agents の再起動を実施してください。

これらの機能が必要な場合、ServerVlew Operations Manager V8.51の使用を検討願います。

※ ServerView Operations Manager V8.51 につきましても SVS DVD2 V13.19.04 に同梱しています。ただし、動作

に必要な Oracle JRE(Java Runtime Environment)につきましては同梱しておりませんので、ダウンロードしてインストールしてください。

- (3) サイレントインストールツールを使用した ServerView Operations Manager のインストール
  - ServerView Operations Manager for Windows V9.00.07 をインストールする場合
    - ServerView Operations Manager のインストール
       ServerView Suite DVD2 をマウントし、以下に含まれる ServerView Opeartions Manager のサイレントインスト ールツールの readme.txt を参照してください。

<DVDドライブ>¥SVSLocalTools¥Japanese¥Svmanage¥Tools¥SVOM\_Installer¥Windows

● ServerView Operations Manager for Linux V9.00.07 をインストールする場合

1) インストールモジュールのコピー ServerView Suite DVD2 をマウントし、以下に含まれる ServerView Operations Manager のインストールモジ ュールを/tmp ディレクトリにコピーしてください。 # cp -r <DVD マウントポイント>/SVSSoftware/Software/ServerView/Linux/ServerView\_S2/tmp

コピーした ServerView\_S2 フォルダ配下に SVSSoftware ディレクトリを作成してください。 # mkdir /tmp/ServerView\_S2/SVSSoftware

ServerView Suite DVD2 に含まれる以下のファイルを SVSSoftware ディレクトリにコピーします。 # cp <DVD マウントポイント>/ServerView-yum-dvd.repo /tmp/ServerView\_S2/ # cp -r <DVD マウントポイント>/media.1 /tmp/ServerView\_S2/ # cp <DVD マウントポイント>/SVSSoftware/jre-\*.tar.gz /tmp/ServerView\_S2/SVSSoftware # cp <DVD マウントポイント>/SVSSoftware/directory.yast /tmp/ServerView\_S2/SVSSoftware # cp -r <DVD マウントポイント>/SVSSoftware/RPMS /tmp/ServerView\_S2/SVSSoftware

2) サイレントインストールの実行

ServerView Suite DVD2 をマウントし、以下に含まれる ServerView Opeartions Manager のサイレントインスト ールツールの readme.txt を参照してください。

<DVD ドライブ>/SVSLocalTools/Japanese/Svmanage/Tools/SVOM\_Installer/Linux

また、インストールするモジュールのパスは以下を指定してください。 /tmp/ServerView\_S2

- 3) インストールモジュールの削除 ServerView Opeartions Manager のインストールが完了した後、/tmp/ServerView\_S2 は削除してください。
- ServerView Operations Manager for Windows V8.51.00 をインストールする場合
- 1) Java Runtime Environment のインストール

ServerView Operations Manager をインストールする環境に、Java Runtime Environment (JRE) がインストールされている必要があります。

本バージョンの ServerView Operations Manager は JRE の Version 8 の Update 121 以上をサポートしています。

Version 8 の Update 191 が推奨です。

また、ServerView Operations Manager をインストールする環境に、サポート版数よりも上位のメジャーバージョン(Java 9 など)の Java はインストールしないでください。

※ Java 8 Update 161、162、171の不具合により、クライアントで ServerView Operations Manager が異常終了する場合があります。問題が発生しない Java をご使用ください。

ServerView Suite DVD2 及びインストールモジュールには、Java Runtime Environment は含まれていません。 別途入手して、インストールしてください。

2) サイレントインストールツールの実行

ServerVoew Suite DVD2 をマウントし、以下に含まれる ServerView Opeartions Manager のサイレントインストールツールの readme.txt を参照してください。

<DVDドライブ>¥SVSLocalTools¥Japanese¥Svmanage¥Tools¥SVOM\_Installer¥Windows

また、インストールするモジュールは以下を指定してください。

<DVDドライブ>¥SVSSoftware¥Software¥ServerView¥Windows¥ServerView\_S2\_8.51

- ServerView Opeartions Manager for Linux V8.51.00 をインストールする場合
  - 1) Java Runtime Environment のインストール

ServerView Operations Manager をインストールする環境に、Java Runtime Environment (JRE) がインストー ルされている必要があります。

本バージョンの ServerView Operations Manager は JRE の Version 8 の Update 121 以上をサポートして います。

Version 8 の Update 191 が推奨です。

※ Java 8 Update 161、162、171の不具合により、クライアントで ServerView Operations Manager が異常終了する場合があります。問題が発生しない Java をご使用ください。

ServerView Suite DVD2 及びインストールモジュールには、Java Runtime Environment は含まれていません。 別途入手して、インストールしてください。

2) Red Hat Enterprise Linux 7.4 / 7.5 ヘインストールを行う場合、 インストールチェックにて以下のパッケージの有無がチェックされます。

perl-libwww-perl.noarch systemd-libs.i686

これらのパッケージがインストールされていない場合は、ServerView Operations Manager のイン ストール前にインストールしてください。

※これらのパッケージが事前にインストールされておらず、ServerView Operations Manager のインスト ールのみの目的でインストールを行った場合は、ServerView Operations Manager インストール後にア ンインストール可能です。

 インストールモジュールの準備 ServerVoew Suite DVD2 をマウントし、以下の手順に従い ServerView Operations Manager のインストール モジュールを用意します。

 インストールモジュール格納ディレクトリへ移動 # cd <DVDドライブ>/SVSSoftware/Software/ServerView/Linux/ServerView\_S2\_8.51

- インストールモジュールのコピー
   # cp ServerView-8.51-00.tar.gz <任意のディレクトリ>
   ※以降、インストールモジュールを/tmp/SVOM にコピーした場合の手順とします
- 3. インストールモジュールの解凍 # cd /tmp/SVOM # tar zxvf ServerView-8.51-00.tar.gz
- 4) サイレントインストールツールの実行

ServerVoew Suite DVD2 をマウントし、以下に含まれる ServerView Opeartions Manager のサイレントインストールツールの readme.txt を参照してください。

<DVD マウントポイント>/SVSLocalTools/Japanese/Svmanage/Tools/SVOM\_Installer/Linux

また、インストールするモジュールは"2. インストールモジュールの準備"にて、インストールモジュールを解凍したパスを指定してください。

#### (4) ServerView Operations Manager クイック導入ガイド

本 DVD に格納されている ServerView Operations Manager V8.51 を Windows 上で使用するための、基本的な設定 をまとめた「ServerView Operations Manager クイック導入ガイド」が、ServerView Suite DVD 2 の以下のフォルダに 格納されています。

<DVDドライブ>:¥SVSLocalTools¥Japanese¥Svmanage¥Manual

ServerView Operations Manager のインストール前及びインストール時の参考資料として参照ください。尚このガイド は、Windows 環境にデフォルト設定でのインストールを行うことを前提に説明されています。Linux 環境にインストー ルする場合や、任意で設定の変更を行う場合など、その他詳細な情報につきましては、ServerView Suite ServerBooks DVD に格納されているマニュアルを参照願います。

ServerView Operations Manager V9.00 用の「ServerView Operations Manager クイック導入ガイド」は富士通ダウン ロードサイトで公開されている ServerView Operations Manager for Windows V9.00.xx に同梱されています。 「PRIMERGY ダウンロード検索ページ」より ServerView Operations Manager を入手してください。

※ ServerView Operations Manager のモジュールは、下記ダウンロードモジュールには含まれていません。同 梱の Readme 文書に記載されている手順にて取得願います。

#### PRIMERGY ダウンロード検索

http://www.fmworld.net/cgi-bin/drviasearch/drviaindex.cgi

※次の項目を選択し"検索開始"ボタンを押下してください。

- 製品名:〔ご利用の機種を選択〕
- 型名:〔ご利用機種の型名を選択〕
- OS:〔ご利用のOSを選択〕
- 添付ソフト/ドライバ名称: ServerView Operations Manager

#### (5) 他プログラムとの連携ツール

本 ServerView Suite DVD 2 内の下記のフォルダに、Systemwalker や信号灯と連携するツールなどが格納されています。必要に応じて適宜ご活用ください。各ツールの詳細は、ツールごとのフォルダに格納されている Readme.txt をご覧ください。

格納フォルダ:

<DVDドライブ>¥SVSLocalTools¥Japanese¥Svmanage¥Tools

ツール(カッコ内は格納フォルダ名):

・Systemwalker 連携用ファイル (SystemWalker)

・信号灯制御プログラム連携ツール (PHN\_3FB)

・ServerViewトラップ転送プログラム for Linux (TrapServer)

・firewall 設定ツール for VMware (VMware)

#### (6) ServerView Operations Manager V9.00 GUI の起動方法

ServerView Operations Manager V9 以降の GUI の起動方法は、V8.xx の Java Web Start による方式から、Web ブ ラウザ(HTML5)による方式に変わりました。

Web ブラウザで以下の URI を開いてください。

https://<ホスト名>:3170/

以下の起動方法は V9 以降では未サポートです。

- ・ 「https://< システム名>.< ドメイン名>:3170/sv\_www.html」からの実行(V7.xx 以前の実行手順)
- ・ 「https://< システム名>.< ドメイン名>:3170/jnlp」から、JNLP ファイルダウンロード/実行 (V8.xx の実行手順)
- V8.xx で JWS GUI 実行時に作成されるスタートメニュー/デスクトップショートカット「ServerView Operations Manager」からの実行 (V8.xx の実行手順)
- ・ SVOM インストール時点で OS 既定のブラウザを Google Chrome, Mozilla Firefox 以外としていた場合、 スタートメニュー「Operations Manager」からの実行
  - ※ インストール時点の OS 既定のブラウザから開くメニューが作成されるため、デフォルト設定のままイン ストールした場合、未サポートブラウザである InternetExplorer で実行されます。

#### (7) ServerView Operations Manager V8.xx GUI の起動方法

ServerView Operations Manager V8.xx の GUI の起動方法は、V7 以前の WEB ブラウザ + Java Plugin による方式 から Java Web Start による方式に変わりました。

詳細は「(2) ServerView Operations Manager クイック導入ガイド」で紹介されている、クイック導入ガイドおよびマニュアルを参照願います。

#### (8) PRIMERGY CX400 の監視

ServerView Operations Manager を使用して、PRIMERGY CX400 S1/S2 の監視を行う際、他の PRIMERGY に対して動作の異なる点、及び使用できない機能があります。

詳細は以下に掲載しております、「ServerView Operations Manager と Agents による PRIMERGY CX400 のサーバ 監視の留意事項」を参照願います。

VMware ESXi を ServerView ESXi CIM Provider を使用して監視する場合も同様です。

留意事項内の Agents を ServerView ESXi CIM Provider に読み替えてご参照ください。

・PRIMERGY CX400 S1 マニュアル

http://jp.fujitsu.com/platform/server/primergy/manual/manual-cx400s1-201203.html

・PRIMERGY CX400 S2 マニュアル

http://jp.fujitsu.com/platform/server/primergy/manual/manual-cx400s2-201309.html

#### (9) ServerView Operations Manager V9.00 のサポートブラウザ

ServerView Operations Manager V9.00 がサポートするブラウザは以下の通りです。 最新バージョンの使用を推奨します。

- Google Chrome
- Mozilla Firefox
- ※ V9.00 では IE を利用した監視はできません。

# (10) <u>ServerView Operations Manager V8.xx 以前での Microsoft Internet Explorer のサポートバージョン</u>

Microsoft Internet Explorer を使って、ServerView Operations Manager にアクセスする場合には、バージョン 9、10 もしくは 11 をお使いください。

Microsoft Internet Explorer のバージョン 8 やそれ以前のバージョンを使って、本 DVD に格納されているバージョン の ServerView Operations Manager にアクセスすることはできません(非サポート)。

現在 Microsoft Internet Explorer のバージョン 8 以前をお使いで、バージョン 9、10 もしくは 11 にアップデートする場合、Windows Update などを使ってアップデート行ってください。本 DVD には Microsoft Internet Explorer のアップデートモジュールは格納されていません。

注意:

ブラウザは使用する OS がサポートするバージョンをご使用ください。

上記の ServerView Operations Manager がサポートするバージョンであっても OS が未サポートの環境では動作は保障されません。

#### (11) ServerView Operations Manager V9.00 以降の JRE に関する留意

ServerView Operations Manager V9.xx では、サーバ側、クライアント側共に Java Runtime Environment (JRE)のインストールは不要になりました。ServerView Operations Manager V9.xx へのアップデート後、他のアプリケーション等で使用していない場合はアンインストールして頂いて問題ありません。

#### (12) ServerView Operations Manager V8.xx 以前で JRE をアップデート、アンインストールする際の留意

Windows 環境において ServerView Operations Manager がインストールされた状態で、JRE(Java Runtime Environment)をアップデート、アンインストールする場合、以下の手順で行ってください。

- 1) ServerView Operations Manager のサービスを停止します。
  - 停止:
    - 1. ServerView Download Service
    - 2. ServerView Services
    - 3. ServerView ApplicationService
    - 4. ServerView Apache Directory Server (\*)
- 2) 古い版数の JRE をアンインストールします。(任意)
- 3) 新しい版数の JRE をインストールします。
- 4) 以下のファイルを実行し、アップデートを行ってください。
   ファイルパス:
   <SVOM インストールディレクトリ>¥tomee¥bin¥service.bat update
- 5) ServerView Operations Manager のサービスを開始します。 開始:
  - 1. ServerView Apache Directory Server (\*)
  - 2. ServerView ApplicationService
  - 3. ServerView Services
  - 4. ServerView Download Service

\*:インストール手順により存在しない場合があります。

#### (13) ServerView Operations Manager V9.00 マニュアル

ServerView Suite ServerBooks DVD には ServerView Operations Manager V9.00 用のマニュアルは含まれており ません。富士通ダウンロードサイトで公開されている ServerView Operations Manager for Windows / Linux V9.00.xx に同梱されています。

「PRIMERGY ダウンロード検索ページ」より ServerView Operations Manager を入手してください。

また、モジュール同梱のマニュアル正誤表(Manual-correction-list.txt)も参照願います。

- ※ ServerView Operations Manager のモジュールは、下記ダウンロードモジュールには含まれていません。同 梱の Readme 文書に記載されている手順にて取得願います。
- ※ ServerView Operations Manager for Linux V9.00 用のインストールガイドは現時点では提供しておらず、後日提供の予定です。 モジュール同梱のマニュアル正誤表(Manual-correction-list.txt)に記載の方法で読み替えを行ってくださ

#### PRIMERGY ダウンロード検索

10

http://www.fmworld.net/cgi-bin/drviasearch/drviaindex.cgi

※次の項目を選択し"検索開始"ボタンを押下してください。

- 製品名:〔ご利用の機種を選択〕
- 型名:〔ご利用機種の型名を選択〕
- OS:[ご利用のOSを選択]
- 添付ソフト/ドライバ名称: ServerView Operations Manager

#### (14) ServerView Operations Manager V8.5x マニュアルの正誤

ServerView Suite ServerBooks DVD に格納されている、以下のマニュアルの記載に誤りがあります。

1) マニュアル名:sv-performance-jp.pdf (ServerView Performance Manager)

ページ:46

#### 誤

<ServerView のインストールディレクトリ>¥ ServerViewServices¥wwwroot¥ServerView¥CSVFiles¥< サーバ名>

正

<ServerView のインストールディレクトリ>¥ ¥svom¥data¥ServerView¥CSVFiles¥くサーバ名>

ページ:48

#### 誤

| - Windows の場合                                                    |
|------------------------------------------------------------------|
| - ServerView Web-Server(Apache for Win32 ベース)の場合                 |
| [システムドライブ]:¥Program Files¥Fujitsu¥ServerView Suite¥              |
| ServerView¥ServerView Services¥wwwroot¥ServerView¥CSVFiles¥      |
| 「サーバ名」¥                                                          |
| -IS の場合                                                          |
| [システムドライブ]:¥Inetpub¥wwwroot¥ServerView¥CSVFiles¥                 |
| 「サーバ名」¥                                                          |
| - Linux の場合                                                      |
| /opt/fujitsu/ServerViewSuite/web/html/ServerView/CSVFiles/「サーバ名」 |

ΤĒ

```
- Windows の場合
 [システムドライブ] :¥Program Files¥Fujitsu¥ServerView Suite¥
 svom¥data¥ServerView¥CSVFiles¥「サーバ名」¥
- Linux の場合
```

/opt/fujitsu/ServerViewSuite/svom/data/ServerView/CSVFiles/「サーバ名」

ページ:53~58

誤

関連マニュアル一覧 :

ΤĒ

| ServerView Suite のマニュアル                                   |
|-----------------------------------------------------------|
| マニュアルについては、ServerView Suite のマニュアルを参照してください。              |
| マニュアルはインターネットから無料でダウンロードできます。インターネットの                     |
| オンラインドキュメントは、http://manuals.ts.fujitsu.com の「x86 Servers」 |
| リンクをクリックすると入手できます。                                        |
|                                                           |
| ServerView サイトマップ                                         |
| 「ServerView Suite」にあるマニュアルの概要およびファイル構造については               |
| ServerView Suite Sitemap を参照してください。                       |
| 1. 左側の選択リストで「x86 Servers」、「Software」の順に選択します。             |
| 2. 右側で「ServerView Suite」を選択します。                           |
| 3.「ServerView Suite サイトマップ」を選択します。                        |

2) マニュアル名: sv-install-windows-jp.pdf (ServerView Operations Manager 8.50 インストールガイド) ページ:9

誤

1.2.2 管理コンソール : • Java Runtime Environment(JRE)V1.8.0\_121 以降

ΤĒ

ページ:11 誤

Java Runtime Environment

• Java Runtime Environment(JRE)V1.8.0\_131 以降

● JRE 1.8.0\_161 32 ビットおよび JRE 1.8.0\_162 32 ビットには WebView の問題があるため、Operations Manager では使用できません。

ΤĒ

Java Runtime Environment

• Java Runtime Environment(JRE)V1.8.0\_121 以降

**〕** JRE 1.8.0\_161 32 ビット, JRE 1.8.0\_162 32 ビットおよび JRE 1.8.0\_171 32 ビットには WebView の問題があるため、Operations Manager では使用できません。

ページ:24

#### 誤

アップグレードインストールは、既存の Operations Manager バージョン 7.11.12 以上でのみサポートされています。 バージョン 7.11.12 未満のすべての Operations Manager をあらかじめ バージョン 7.11.12 にアップグレードする必要があります。

#### ΙĒ

アップグレードインストールは、既存の Operations Manager バージョン 7.11.12、7.20.10、8.00.03 以降からサポートされています。 バージョン 7.11.12 未満のすべての Operations Manager をあらかじめ バージョン 7.11.12、 7.20.10、8.00.03 以降にアップグレードする必要があります。

#### ページ:118

誤

| No. | チェック項目 | 設定                                 |
|-----|--------|------------------------------------|
| 1   | サポー    | Windows にサポートされる Web ブラウザは以下の通りです。 |
|     | トバー    | ・ 一般的な Web ブラウザ                    |
|     | ジョン    |                                    |

ΤĒ

| No. | チェック項目 | 設定                                 |
|-----|--------|------------------------------------|
| 1   | サポー    | Windows にサポートされる Web ブラウザは以下の通りです。 |
|     | トバー    | ・ OS がサポートする Internet Explorer     |
|     | ジョン    | ・ Mozilla Firefox V16 以上。          |

ページ:119

誤

| Γ | 1 | サポート  | V1.8_131 以降                               |
|---|---|-------|-------------------------------------------|
|   |   |       | JRE はサーバ側(ServerView Operations Manager を |
|   |   | バージョン | インストールするサーバ)と、クライアント側                     |
|   |   |       | (ServerView OperationsManager にアクセスする端末)  |

|  | の両方にインストールされている必要があります。 |
|--|-------------------------|
|  |                         |

| 1 | サポート  | V1.8.0_121 以降                             |
|---|-------|-------------------------------------------|
|   |       | JRE はサーバ側(ServerView Operations Manager を |
|   | バージョン | インストールするサーバ)と、クライアント側                     |
|   |       | (ServerView OperationsManager にアクセスする端末)  |
|   |       | の両方にインストールされている必要があります。                   |

ページ:121

誤

| 1 | アップデート元の | アップデートインストールは、バージョン 7.11.12 以 |
|---|----------|-------------------------------|
|   | バージョン    | 降からのみ可能です。                    |

ΤĒ

| 1 | アップデート元の | アップデートインストールは、バージョン 7.11.12、7.20.10、 |
|---|----------|--------------------------------------|
|   | バージョン    | 8.00.03 以降から可能です。                    |

ページ:144

誤

| • | 最新バージョンへアップデートインストールは、Operations     |
|---|--------------------------------------|
|   | Manager バージョン 7.1112 からのみサポートされています。 |

ΤĒ

| • | 最新バージョンへアップデートインストールは、Operations                        |  |
|---|---------------------------------------------------------|--|
|   | Manager バージョン 7.11.12、7.20.10、8.00.03 以降からのみサポートされています。 |  |

3) マニュアル名: sv-install-linux-jp.pdf (ServerView Operations Manager 8.50 インストールガイド) ページ:7

誤

1.2.2 管理コンソール : ・ Java Runtime Environment (JRE) V1.8.131 以降

ΤĒ

ページ:8

誤

1.2.3 中央管理用サーバ(CMS):
「ソフトウェア」
SUSE(SLES 11):SP4
SUSE(SLES 12):SP2 and SP3
SUSE(SLES 15)
Red Hat Enterprise Linux 6.9 / 6.10
Red Hat Enterprise Linux 7.4 / 7.5
:
Java Runtime Environment
Java Runtime Environment(JRE) V1.8.131 以降
IRE 1.8.0\_161 32 ビットおよび JRE 1.8.0\_162 32 ビットには WebView の問題があるため、Operations Manager では使用できません。

ΤĒ

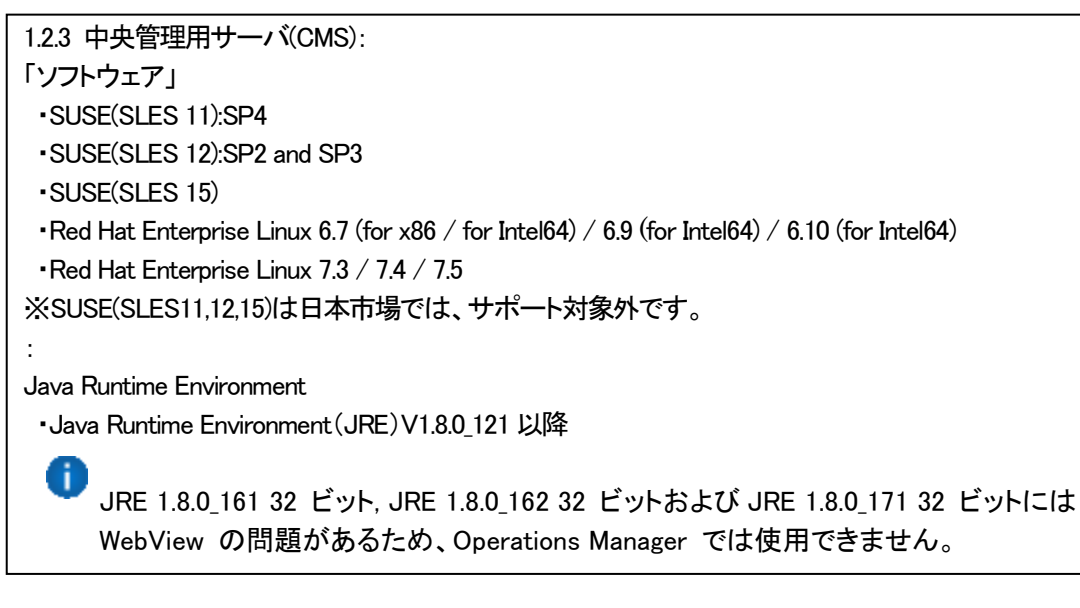

ページ:33

誤

RHEL 6.9/RHEL 6.10 32 ビット:

- :
- pcre
- perl-Digest-HMAC
- perl-IO-Socket-SSL.noarch
- perl-Net-SSLeay
- policycoreutils-python

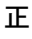

RHEL 6.7 32 ビット:

• pcre

:

- perl-Digest-HMAC
- perl-IO-Socket-SSL
- perl-Net-SSLeay
- policycoreutils-python

ページ:35

誤

RHEL 7.4/RHEL 7.5 64 ビット:

- :
- xz–libs.i686 zlib.i686
- ・特殊機能の前提条件

ΤĒ

RHEL 7.3/RHEL 7.4/RHEL 7.5 64 ビット:

- :
- xz-libs.i686
- zlib.i686
- perl-Digest-HMAC
- unzip
- net-tools
- ・特殊機能の前提条件

ページ:41

:

誤

3.5.2 管理コンソール

・Java Runtime Environment V1.7.0\_55 以上

#### ΤĒ

3.5.2 管理コンソール : ・ Java Runtime Environment V1.8.0\_121 以上

#### ページ:41

誤

| No. | チェック項目 | 設定                                |
|-----|--------|-----------------------------------|
| 1   | サポート   | Windows にサポートされるWeb ブラウザは以下の通りです。 |
|     | バージョン  | ・ 一般的な Web ブラウザ:                  |

| No. | チェック項目 | 設定                                 |
|-----|--------|------------------------------------|
| 1   | サポート   | Windows にサポートされる Web ブラウザは以下の通りです。 |
|     | バージョン  | ・Internet Explorer V9 以上           |
|     |        | ・Mozilla Firefox V16 以上。           |
|     |        |                                    |

| 1 | サポート  | V1.8_131 以降                               |
|---|-------|-------------------------------------------|
|   |       | JRE はサーバ側(ServerView Operations Manager を |
|   | バージョン | インストールするサーバ)と、クライアント側                     |
|   |       | (ServerView OperationsManager にアクセスする端末)  |
|   |       | の両方にインストールされている必要があります。                   |

誤

| 1 | サポート  | V1.8.0_121 以降                             |
|---|-------|-------------------------------------------|
|   |       | JRE はサーバ側(ServerView Operations Manager を |
|   | バージョン | インストールするサーバ)と、クライアント側                     |
|   |       | (ServerView OperationsManager にアクセスする端末)  |
|   |       | の両方にインストールされている必要があります。                   |

#### ページ:44

誤

| 1 | アップデート元の | アップデートインストールは、バージョン 7.11.12 以 |
|---|----------|-------------------------------|
|   | バージョン    | 降からのみ可能です。                    |

# ΤĒ

| 1 | アップデート元の | アップデートインストールは、バージョン 7.11.12、7.20.10、 |
|---|----------|--------------------------------------|
|   | バージョン    | 8.10.01 以上から可能です。                    |

# ページ:63

誤

| ・アップデートインストールは、Operations Manager バージョン |  |
|-----------------------------------------|--|
| 6.00.06 からのみサポートされています。                 |  |
| :                                       |  |

ΤĒ

・アップデートインストールは、Operations Manager バージョン 7.11.12、7.20.10、8.10.01 以上からのみサポートされています。 :

# ページ:65

誤

```
3.9 Operations Manager を運用する場合に使用可能なサービス
動作中の Operations Manager では、以下のサービスがご利用いただけます。
·/etc/init.d/srvmagt_scs
:
```

| 3.9 Operations Manager を運用する場合に使用可能なサービス                        |            |  |
|-----------------------------------------------------------------|------------|--|
| 動作中の Operations Manager では、以下のサービスがご利用いただけます。                   |            |  |
| :                                                               |            |  |
| <ul> <li>/etc/init.d/srvmagt_scs</li> </ul>                     | (RHEL 6.x) |  |
| <ul> <li>/usr/lib/systemd/system/srvmagt_scs.service</li> </ul> | (RHEL 7.x) |  |
|                                                                 |            |  |

#### ページ:66

### 誤

サービスの個別停止 以下のコマンドを使用すると、上記に順で ServerView サービスは停止します。 ・<Service> stop :

ΤĒ

```
サービスの個別停止
以下のコマンドを、上記のリストの順で使用することで、ServerView のサービスを停止します。

・<Service> stop (RHEL7.x の srvmagt_scs 以外 及び RHEL6.x)

・systemctl stop srvmagt_scs (RHEL7.x の srvmagt_scs)

:
```

ページ:66

誤

サービスの個別起動 <Service> start サービスの起動は停止とは逆の順番で行います(上記リストを参照)。

ΤĒ

| サービスの個別起動                       |                                       |  |  |
|---------------------------------|---------------------------------------|--|--|
| <service> start</service>       | (RHEL7.x の srvmagt_scs 以外 及び RHEL6.x) |  |  |
| systemctl start srvmagt_scs     | (RHEL7.x $\mathcal{O}$ srvmagt_scs)   |  |  |
| サービスの起動は停止とは逆の順番で行います(上記リストを参照) |                                       |  |  |

ページ:86

```
4.9.7 Operations Manager の再起動
     Linux システム動作中に Operations Manager を再起動することできます。次の手順に従います。
:
   •/etc/init.d/srvmagt_scs:
```

```
4.9.7 Operations Manager の再起動
     Linux システム動作中に Operations Manager を再起動することできます。次の手順に従います。
   ・サービス
              /etc/init.d/srvmagt_scs
                                                    (RHEL 6.x)
              /usr/lib/systemd/system/srvmagt_scs.service (RHEL 7.x):
```

4) マニュアル名: sv-event-mgr-jp.pdf (ServerView Operations Manager 8.50) ページ:47

#### 誤

「メール」を選択した場合、「件名」と「メッセージ」の文字セット • (charset) を以下の方法で設定します。 - Windows ベースの管理用サーバでは、「charset=Shift-JIS」 - Linux ベースの管理用サーバでは、「charset=UTF-8」

#### ΤĒ

「メール」を選択した場合、「件名」と「メッセージ」の文字セット (charset) を以下の方法で設定します。 - Windows ベースの管理用サーバでは、「charset=iso-2022-jp」(V7.20.08 以降では「charset=UTF-8」) - Linux ベースの管理用サーバでは、「charset=UTF-8」

#### 5) マニュアル名: sv-operations-mgr-jp.pdf (ServerView Operations Manager 8.50 取扱説明書) ページ:33

誤

実行するには、Java Web Start プログラムに Oracle Java Runtime Enterprise(JRE)バージョン 1.7 以降が必要です。

#### 正

実行するには、Java Web Start プログラムに Oracle Java Runtime Enterprise(JRE)V1.8.0\_121 以降が必要です。

# (15) ServerView Operations Manager による iRMC 監視を行なう際の留意

本 DVD に収録されている ServerView Operations Manager V8.51 では PRIMERGY システムに搭載された iRMC S4/ iRMC S5を監視対象として登録することができます。

監視を行なうためには ServerView Operations Manager による監視をサポートした iRMC S4 ファームウェアの適用が必

要です。 iRMC S4 の場合は、7.65F 以降のファームウェア版数でサポートしています。 iRMC S5 の場合は、すべてのファームウェア版数で対応しています。

本 DVD に収録されている ServerVlew Operations Manager V9.00 では、iRMC S4/S5 のシングルシステムビューによる監視は制限です。

#### (16) アップデートインストールする際の留意

 本 DVD に格納されているバージョンの ServerView Operations Manager for Windows V9.00.07 は、以下のバージョンからのみアップデートインストールを行うことができます。 V8.50.02 / V8.51.00 / V9.00.05

本 DVD に格納されているバージョンの ServerView Operations Manager for Linux V9.00.07 は、以下のバージョ ンからのみアップデートインストールを行うことができます。 V8.50.02 / V8.51.00 / V9.00.06

本 DVD に格納されているバージョンの ServerView Operations Manager for Linux V8.51.00 は、以下のバージョンからのみアップデートインストールを行うことができます。 V7.11.12 / V7.20.10 / V8.00.03 / V8.10.01 / V8.20.02 / V8.21.00 / V8.30.03 / V8.30.04 / V8.40.01 / V8.41.01/V8.50.02

本 DVD に格納されているバージョンの ServerView Operations Manager for Linux V8.51.00 は、以下のバージョンからのみアップデートインストールを行うことができます。

V7.11.12 / V7.20.10 / V8.00.03 / V8.10.01 / V8.20.02 / V8.21.00 / V8.30.03 / V8.30.04 / V8.40.01 / V8.41.01/V8.50.02

該当版数以外のバージョンからアップデートを行う場合は、以下のどちらかを実施してください。

- インストールされている ServerView Operations Manager を一度アンインストール後、本 DVD に格納されている ServerView Operations Manager をインストール
   ※アンインストール前に ServerView Operations Manager の設定情報を控えてください。
   新規でインストールを行ったあと、再度手動で設定を行っていただく必要があります。
- 一度アップデート可能な版数の ServerView Operations Manager にアップデート後、本 DVD に格納されている ServerView Operations Manager にアップデートインストール
- Windows 環境の場合、インストールされている Windows インストーラのバージョンが V4.0 の場合、以前のバージョンの ServerView Operations Manager から、本 DVD に格納されているバージョンへアップデートインストールを 行うことはできません。
  - インストールされている Windows インストーラのバージョンは以下の方法で確認することができます。
    - 1. 任意の方法でコマンドプロンプトを開きます。
    - 2. 以下のように入力して、実行します。
      - > msiexec
    - 3.「Windows インストーラ」というタイトルの画面が表示されます。1 行目にバージョンが記載されています。
  - なお、下記 OS では、Windows インストーラのバージョン V4.0 がインストールされている可能性があります。 ・Windows 2008 (R2 なし) SP2 未適用

上記以外の環境では、Windows インストーラ V4.0 はインストールされません。

現在 Windows インストーラ V4.0 をお使いで、V4.5 にアップデートする場合、Windows Update などを使ってアッ

プデート行ってください。本 DVD には Windows インストーラのアップデートモジュールは格納されていません。

Linux 環境の場合、アップデート前に採取されていた ServerView データベースのバックアップデータは、アップデート後は以下のフォルダに格納されます。

/var/fujitsu/ServerViewSuite/ServerViewDB/last\_backup

3) ServerView Operations Manager for Windows のアップグレードインストールを行う前に、SQL Server の最大メモリ 使用量のパラメータを 128MB 以上に変更してください。

本 DVD に収録されている ServerView Operations Manager for Windows は データベースとして SQL Server 2014 Express を同梱しています。

SQL Server 2014 は最大メモリ使用量のパラメータが 128MB 以上である必要があります。

アップグレード前の環境で SQL Server の最大メモリ使用量を 64MB に設定している場合は、アップグレードを行う 前に以下の手順で 128MB 以上に値を変更してください。

- (1) 任意の方法でコマンドプロンプトを起動します。
- (2)以下のフォルダに移動します。
   <インストールディレクトリ>¥ServerView¥ServerViewServices¥scripts¥ServerView¥Tools
   ※インストールディレクトリは、デフォルトでは以下になります。
   32 ビット OS の場合:
   C:¥Program Files¥Fujitsu¥ServerView Suite
   64 ビット OS の場合:
   C:¥Program Files (x86)¥Fujitsu¥ServerView Suite
- (3)次のコマンドを実行します。
   SVConfigSQLMaxMemSize.bat
   ※上記バッチを実行すると対話モードとなり、任意に値を指定できます。

#### (17) アップデートマネージャのリポジトリデータインポートのため、DVD をマウントする際の留意

RedHat Enterprise Linux において、ServerView Suite Update DVD のパスをリポジトリデータのインポート元として指定した際、適切なリード権限が設定されていないことにより、"インポート元のパス'xxxxx'がありません"とのエラーメッセージが表示されることがあります。

これは、"svuser"のリード権限が、DVD のマウントポイントおよびその上位のディレクトリについて設定されていないため発生します。

この場合、一旦 DVD のアンマウントを実施後、以下のいずれかのコマンドにより DVD のマウントを実施してください。

- mount -t iso9660 -o ro,users,uid=svuser (デバイス名) (マウントポイント) コマンド例: mount -t iso9660 -o ro,users,uid=svuser /dev/dvd /mnt/dvd
- mount -t udf -o ro,mode=555,nodev (デバイス名) (マウントポイント) コマンド例: mount -t udf -o ro,mode=555,nodev /dev/dvd /mnt/dvd

# (18) ServerView Operations Manager V8.xx 以前で Internet Explorer 10 の環境にて SVOM 画面が白く表示される ServerView Operations Manager V8.xx 以前で Internet Explorer 10 を使用すると ServerView Operation Manager の画面が白く表示される場合があります。

以下のような操作をした際に ServerView Operation Manager の画面が白く表示されます。 ServerView Operation Manager にログイン後、任意の画面を開きます。次に別の任意の画面を開きます。 二つ目に開いた画面を閉じると、一つ目に開いた画面が白い画面となります。

白くなった画面を最小化、最大化を行うことで画面表示は元に戻ります。

#### (19) ServerView Operations Manager V8.xx 以前でアラーム設定の各画面が読み込み中のまま正常に表示されない

ServerView Operations Manager V8.xx 以前で以下に該当する場合、アラーム設定の各画面へアクセスを行うと、画面が読み込み中のまま表示できない場合があります。

- ・ Linux 環境にインストールされた Firefox をブラウザとして使用している、かつ
- jre1.7u40 以降もしくは jdk1.7u40 以降をプラグインとして使用している。

アラーム設定を行う場合は、以下のいずれかを行って設定してください。

- 一度、左の設定メニューから目的以外の項目を選択し、読み込んでいる最中に再度目的の項目を選択する。
- ・ Windows 端末のブラウザからアラーム設定を行う。

#### (20) iRMC Web-IF で保存した設定を"サーバの設定"でインポートする際の留意

iRMC Web-IF の"設定の保存"で保存した設定に"ユーザ設定"が含まれていない場合、SVOM の"サーバの設定" より同設定をインポートすると、iRMC のユーザ設定がクリアされます。 iRMC Web-IF で保存する際に"ユーザ設定"が含まれる状態で保存した設定をインポートするか、SVOM の"サーバ の設定"-"iRMC ユーザ管理"で iRMC のユーザを再作成してください。

#### (21) ServerView Operations Manager で使用する Java について

ServerView Operations Manager をご使用いただくためには Java が必要となります。

- ※ ServerView Operations Manager V9.00 では、Java は ServerView Operations Manager に同梱され るため、別途インストールを行う必要はありません。 また、クライアント側では Java による GUI から HTML5 による GUI に変更されたため、Java は必要ありません。
- ※ ServerView Operations Manager V8.xx 以前では、Java は以下のシステムにインストールしていただく必要があります。
  - (1) ServerView Operations Manager がインストールされたシステム上
  - (2) ブラウザを使用して ServerView Operations Manager の画面を開くシステム上

本 DVD には ServerView Operations Manager V8.51 が収録されています。

ServerView Operations Manager V8.00 以降は上記(2)の環境において、Java バージョン 8u161, 8u162, 8u171 は WevView 機能に問題があるため、ご使用いただけません。

ServerView Operations Manager V7.11 以降は上記(1)、(2)の環境において、Java バージョン 8 をご使用いただけます。

ServerView Operations Manager V7.02 以前の ServerView Operations Manager では上記(1)、(2) どちらの環境においても Java バージョン 8 をお使いいただくことはできません。

Java のバージョン7は公式サポート終了の案内が出ており、今後 Java の脆弱性等が発見された場合、修正が バージョン8のみに提供される場合がありますので SVOM をご使用する際にはご注意ください。

ServerView Operations Manager V8.xx 以前は Java を使用しますが、以下の方法でサーバの監視を行な うことで Java を使用しない監視が行なえます。

・ Web ブラウザを使用した System Monitor を使用する。

ServerView Agents がインストールされた環境には System Monitor がインストールされています。

V7.01 以降の ServerView Agents では Web ブラウザを使用した System Monitor を使用していた だけます。

マネジメント コントローラ iRMC / MMBを使用する。
 PRIMERGY/PRIMEQUEST は マネジメント コントローラを内蔵しています。
 マネジメント コントローラの Web インターフェースからハードウェアの状態を確認することができます。

使用方法については、それぞれのマニュアルをご確認ください。

本 DVD には Java は同梱されておりません。別途、入手が必要となります。

#### (22) コンバージドファブリックスイッチの監視について

ServerView Operations Manager の監視対象としてコンバージドファブリックスイッチを登録することが可能です。 登録されたコンバージドファブリックスイッチはサーバリスト上に表示されますが、Fabric Manager がインストールされ ていない場合、リスト上のコンバージドファブリックスイッチをクリックしても詳細画面を開くことはできません。 Fabric Manager がインストールされていない環境でコンバージドファブリックスイッチを登録する場合は、サーバブラ ウザで手動でサーバタイプ "Switch" を選択し、登録してください。

#### (23) ServerView Operations Manager for Windows V7.11.04 以降で変更インストールを行う際の留意

Windows OS 上で ServerView Operations Manager V7.11.04 以降の変更インストールを行うと、以下のポップアップ が表示される場合があります。

このポップアップが表示された場合は、「Cancel」ボタンを押して変更インストールを継続してください。

| Install                                                                                                    | x   |  |
|----------------------------------------------------------------------------------------------------|-----|--|
| This system must be restarted to complete the<br>installation. Click the OK button to restart this<br>computer. Press Cancel to return to Windows<br>without restarting. |     |  |
| Can                                                                                                    | cel |  |

#### (24) ServerView Operations Manager for Windows V7.10.10 以降でトラップのメール送信機能を使用する場合の留意

Windows OS 上で ServerView Operations Manager V7.10.10 以降のトラップのメール送信機能を使用するためには、以下の.Net Framework が必要です。

ServerView Operations Manager V7.10 /7.11 の場合 .Net Framework version 3.5 以降 ServerView Operations Manager V7.20 以降 の場合 .Net Framework version 4 以降

#### (25) Windows Server 2016 以降に ServerView Operations Manager をインストールする際の留意

本 DVD に収録されている ServerView Operations Manager を同梱の SQL Server 2014 Express を使用して Windows Server 2016 以降にインストールする場合には、事前に.NET Framework 3.5 のインストールが必要です。

#### (26) Windows Server 2008 R2 上に ServerView Operations Manager をインストールする際の留意

本 DVD に収録されている ServerView Operations Manager for Windows V8.51.00 を Windows Server 2008 R2 上にインストールする場合は、事前に.NET Framework 4.x 及び、同じバージョンの.Net Framework 言語パックが必 要です。

インターネットに接続されている環境であれば、ServerView Operations Manager インストール時に自動的にダウンロ ード、インストールが行われます。

インストール済みの SQL Server や、別のサーバの SQL Server にリモート接続する場合、.NET Framework 4.x は ServerView Operations Manager のインストールに必要ではありません。

#### (27) コマンドラインから ServerView Operations Manager for Windows をインストールした場合の留意

Windows 環境にコマンドラインを使用して ServerView Operations Manager for Windows のインストールを実施した際、インストール後に ServerView ApplicationService サービスが停止中のままとなってしまい、正常に使用することができない場合があります。

この場合、OSを再起動して ServerView ApplicationService サービスが起動していることを確認してください。 ※インストール処理自体は正常に終了していますので、再インストールは不要です。

#### (28) ServerView Operetions Manager V8.00 以降を使用する際の留意

ServerView Operations Manager V8.00 以降を使用する場合、高さが 800px 以上となるディスプレイの解像度が必要です。

それ以下の解像度で表示すると画面が乱れる、またはボタンが押せない場合があります。

(29) アラーム設定で設定した対象サーバ表示に関する留意

ServerView Operations Manager V8.00 以降では、アラーム設定でアラームルールに指定したサーバを変更しても、 画面上は変更されず、以前のサーバが残って表示される場合があります。 一度、アラーム設定を終了し、再度起動して確認してください。

(30) VMware(ServerView ESXi CIM Provider)が動作しているブレードサーバのエージェントレス登録に関する留意

ブレードサーバの Mnagement Blade(以下 MMB)をサーバリストへ登録すると、自動的に配下のサーバブレードが登録されます。

VMware のサーバブレードで、ServerView ESXi CIM Provider(以下 SV-CIM)が動作していると、ServerView Operations Manager(以下、SVOM)は自動的に SV-CIM と通信し、OS の IP アドレスや iRMC の iRMC を取得します。

そのため、サーバブレードをエージェントレス(iRMC)で登録すると、既に存在するサーバと判断され登録ができません。

以下の手順で、対処願います。

- 1) SVOM の「ユーザ/パスワード」で、対象サーバブレードの VMware ログイン可能なユーザ/パスワードを削除 (または対象種別を VMware、すべてのタイプ以外にする)します。
- 2) MMBを登録します。(VMware のサーバブレードは監視不可サーバとして表示されます)
- 3) エージェントレス登録するサーバブレードの iRMC を登録(「自動」で適用)します。
- ※1)で削除、または変更した VMware のユーザ/パスワード設定は、そのままにしてください。元に戻すと、MMB 配下の SV-CIM と通信を開始するため、2重監視となり誤動作の元になります。

#### (31) ServerView Operations Manager for Windows の変更インストールを行う場合の留意

Windows OS 上で管理サーバの基本設定を変更するために変更インストールを行う場合、SVOM のインストールで使用したインストールモジュール内のファイルが必要となる場合があります。SVOM のインストールモジュールをハードディスク上にコピーの上、変更インストールを実施してください。

# (32) <u>ServerView Operations Manager</u> で登録サーバの iRMC 情報(IP アドレス等)が正しく表示されない場合がありま <u>す。</u>

対象サーバの ServerView Agents を再起動してください。

# (33) <u>ServerView Operations Manager for Windows V8.xx 以前で複数の Java が混在する環境での留意</u> ServerView Operations Manager for Windows V8.xx 以前で Java8 よりも上位のメジャーバージョンの Java(例え ば、Java9 や Java10 など)が混在する環境に ServerView Operations Manager をインストールすることはできませ ん。

(34) ApacheDS 管理ユーザのパスワード文字数について

Windows 環境で SVOM をサイレントインストールした場合、FUJITSU Software ServerView Application Server の 変更インストールにて ApacheDS 管理者ユーザ「svuser」のパスワードの文字数を7文字以下で入力することができますが、8文字以上を入力してください。

(35) AHCI モードで使用する際に M.2 デバイスが表示されません

M.2 デバイスを AHCI モードで使用する際、シングルシステムビューのドライバモニタに表示されません。この問題は Linux 環境のみ発生します。

#### (36) ESXi サーバの詳細情報が表示できません

ESXiサーバを監視する環境において、シングルシステムビューを表示する際にウィンドウ内の表示コンテンツがブランク表示される問題があります。

#### (37) Update Manager によるアップデートが行えません

SVOM V9.00.07 において、インベントリ収集が行えません。そのためアップデートマネージャ機能を利用することができません。

#### (38) アラームモニタ画面の複数アラームの選択

SVOM V9.00 において、アラームモニタ画面に表示されているアラームの削除や除外、受領を行う際、複数のアラームを選択することができません。

#### (39) アラーム設定の個別アラームの選択

SVOM V9.00 において、アラーム設定の「個別のアラーム」で、アラームルールに適用する際、一度に複数のアラームを選択することはできません。1つずつ選択してチェックボックを有効にしてください。アラームルールから削除する場合も同様です。

#### (40) サーバリストのステータスアイコンの留意

SVOM V9.00 において、サーバリストに登録されている監視対象サーバに対して、ServerView Agents の応答が無い場合のステータスアイコンが正しくありません。

#### (41) サーバリスト登録後に SNMP コミュニティ名を変更する場合の留意

SVOM V9.00 において、サーバリストに登録した後に監視対象の SNMP コミュニティ名を変更する場合、SNMP コミュニティ名を変更後、サーバを再登録してください。

# 6.2 ServerView Agents の留意事項

# Windows / Linux 環境共通

#### (1) ServerView Agents V8 以降で 32bit OS 対応の廃止

ServerView Agents V8 以降では 32bit OS 対応を廃止しました。32bit OS で監視を行う場合、V7.31 以前のバージョンのモジュールを使用して下さい。

ServerView Installation Manager を使用してインストールする場合は、自動的に適切なモジュールがインストールされます。

#### (2) ServerView Agents V8 以降に対応する ServerView Operations Manager のバージョン

ServerView Agents V8 以降のモジュールをインストールした監視対象サーバを監視する場合、ServerView Operations Manager V8.00 以降を使用して下さい。 ServerView Operations Manager V7.20 以前のバージョンを使用した監視は非サポートです。

#### (3) クローニング(SystemcastWizard 等)を行う際の留意

ServerView Agents / ServerView Agentless Service を専用ツール等でクローニングすることは可能です。 ただし、クローニング後に一部の機能が動作しない場合があります。以下の手順を実行してください。

- 1. ServerView Agents / ServerView Agentless Service を停止
- 2. Vmedb.DB を削除

Windows:

C:¥Program Files¥Fujitsu¥ServerView Suite¥Agents¥Server Control¥Data¥vmeDb.db Linux:

/etc/srvmagt/VME/var/db/Vmedb.DB

3. ServerView Agents / ServerView Agentless Service を起動

#### (4) ServerView System Monitor のステータス画面について留意

ServerView Sysytem Monitor のステータス画面において、[読み込み中]の表示のままになる場合があります。 ブラウザの[表示]→[最新の情報に更新]か、System Monitor を開きなおしてください。

# <u>Windows</u>環境

#### (1) System Monitor について

ServerView Agents V7.20 以降をインストールする場合、Web 版 System Monitor のみがインストールされます。 Java 版 System Monitor は削除されました。

System Monitor の起動はスタートメニュー(Windows Server 2008 / 2008 R2 / 2016 / 2019 の場合)、もしくはアプリ (Windows Server 2012 / 2012 R2 の場合)のリストから System Monitor を選択してください。

また、Web ブラウザを使用してリモートでアクセスが可能です。使用する場合は、Web ブラウザ上で以下の URL にア クセスしてください。

https://<ServerView Agents がインストールされているサーバの URL>:3172/ssm

SystemMonitor でサポートするブラウザは以下の通りです。

<デスクトップ>

- Internet Explorer 9(IE9)以降
- Microsoft Edge
- Google Chrome
- Mozilla Firefox

<タブレット/スマートフォン> (※V7.30 以降でのみサポート)

[Google Android の場合]

- ・ Google Chrome(推奨)
- Mozilla Firefox
- ・ 内蔵 Web ブラウザ(Android 5.0 以降)

[Apple iOS(8.0 以降)の場合]

- Safari
- Google Chrome

#### (2) System Configuration 機能についての留意

本機能を使用するには、別途 Java 実行環境のインストールが必要です。

※ 本機能での設定項目はリモートマネジメントコントローラ(iRMC)などでも設定可能なため、本機能は監視に必須で はありません。

また、本機能を使用しない場合は Java 実行環境のインストールは必要ありません。

以下の Java 実行環境をサポートします。

- V8.51 以前: JRE 1.6, 1.7, 1.8
- V9.00 以降: OpenJDK 8 ベースの Java 実行環境

V9.00 以降で推奨する Java 実行環境は Adopt OpenJDK 8 です。

#### Linux / VMware 環境

#### (1) OS アップデート時の留意

ServerView Agents は、OS のバージョンに依存します。OS / カーネルのアップデートを行う場合(RedHat Enterprise Linux 7.3 -> 7.4 の場合など)は、関連パッケージの再インストールが必要となります。 ※ 修正カーネル (errata kernel)を適用する場合は、再インストールの必要はありません。

#### (2) <u>インストールモジュールの選択</u>

ServerView AgentsV7.31 以前のモジュールは 32bit 版と64bit 版が存在します。 インストールする OS、使用する ServerView Agents の版数によって使用するモジュールが異なります。 以下の表に従ってインストールしてください。

| OS プラットフォーム                                         | 使用する ServerView Agents モジュール |
|-----------------------------------------------------|------------------------------|
| Red Hat Enterprise Linux 6 (for x86)                | 32bit 版                      |
| Red Hat Enterprise Linux 6 (for Intel64)            | 64bit 版                      |
| Red Hat Enterprise Linux 7 (for Intel64)            | 64bit 版                      |
| SUSE Linux Enterprise Server 11 for AMD64 & Intel64 | 64bit 版                      |
| SUSE Linux Enterprise Server 12 for AMD64 & Intel64 | 64bit 版                      |
| SUSE Linux Enterprise Server 15 for AMD64 & Intel64 | 64bit 版                      |
| Citrix XenServer 6.5、7.1                            | 64bit 版                      |
| Oracle Linux 6                                      | 64bit 版                      |
| Oracle Linux 7                                      |                              |
| Oracle VM 3.3、3.4                                   | 64bit 版                      |

ServerView Installation Manager を使ってインストールを行う場合は、自動的に適切なモジュールがインストールされます。

#### (3) ServerView Agents for Linux V7.00 以降 をインストールする際の留意

ServerView Agents V7.00 以降は V7.00 以前の ServerView Agents から はアップデートイントールすることができません。

すでに ServerView Agents がインストールされている環境にインストールする場合は、一旦アンインストール後、インストールを行なってください。

また、古い版数によって作成された/var/srvmagt/reports ディレクトリが残っている場合、ディレクトリを削除後、 ServerView Agents のインストールを行なってください。

# (4) Red Hat Enterprise Linux 6.5(RHEL 6.5) 上で使用する際の留意

ServerView Agents を RHEL6.5 上で使用する際に openssl-1.0.1e-16.el6\_5.7.i686 以降のインストールが必要です。 なお、ServerView Agents のインストール後に openssl のアップデートを行った場合、openssl ライブラリへのリンク の再設定が必要となる場合があります。詳細については「ServerView Agents 補足情報」をご参照ください。

#### (5) System Monitor について

ServerView Agents V7.20 以降をインストールする場合、Web 版 System Monitor のみがインストールされます。 Java 版 System Monitor は削除されました。

System Monitor を使用する場合は、Web ブラウザ上で以下の URL にアクセスしてください。

https://<ServerView Agents がインストールされているサーバの URL>:3172/ssm

サポートするブラウザは ServerView Agents がインストールされた Linux システムが標準で使用可能なブラウザです。

また、リモート環境からのアクセスが可能です。

リモート環境からのアクセスでサポートするブラウザは以下の通りです。

<デスクトップ>

- Internet Explorer 9(IE9)以降
- Microsoft Edge
- Google Chrome
- Mozilla Firefox

<タブレット/スマートフォン> (※V7.30 以降でのみサポート)

[Google Android の場合]

- ・ Google Chrome(推奨)
- ・ 内蔵 Web ブラウザ(Android 5.0 以降)

[Apple iOS(8.0 以降)の場合]

- Safari
- Google Chrome

#### (6) <u>マニュアルの正誤</u>

ServerView Suite ServerBooks DVD に格納されている、以下のマニュアルの記載に誤りがあります。

1) マニュアル名: sv-install-linux-agent-jp.pdf (ServerView Agents 9.00 for Linux)

ページ:35

追加

 Citrix XenServer 6.5 の追加要件 ServerView Agents をインストールするには glibc, glibc-common のソフトウェアパッケージを以下 のバージョンにアップデートする必要があります。
 glibc-2-12-1.132

- glibc-common-2-12-1.132

#### ページ:38

誤

3.2.2 ディレクトリからのインストール ServerView エージェントのシェルアーカイブ srvmagt.sh と RPM パッ ケージを含む ZIP ファイルを Fujitsu の Web サーバがダウンロードできます。 (http://support.ts.fujitsu.com/download/)。

#### ΤĒ

 3.2.2 ディレクトリからのインストール 注意事項: 日本市場でお使いの場合は、下記 富士通のダウンロードサイトより、ServerView エージェント をダウンロードすることができます。
 「FUJITSU Server PRIMERGY ダウンロード」 http://www.fujitsu.com/jp/products/computing/servers/primergy/downloads/

「PRIMEQUEST > ダウンロード」

http://www.fujitsu.com/jp/products/computing/servers/primequest/download/

#### ページ:46

誤

| ・新しいハードウェア(リモートサービスボートなど)を取り付けたり、新しいス                 |  |
|-------------------------------------------------------|--|
| トレージ拡張ユニットを追加しても、認識されない場合は、eecd                       |  |
| (environment enclosure control daemon)の「再スキャン」の実行が必要に |  |
| なります。次のコマンドを使用して eecd を再起動します。                        |  |
|                                                       |  |
| /etc/init.d/srvmagt stop                              |  |
| /etc/init.d/eecd stop                                 |  |

/etc/init.d/eecd stop /etc/init.d/eecd rescan /etc/init.d/srvmagt start

#### ΤĒ

・新しいハードウェア(リモートサービスボートなど)を取り付けたり、新しいス トレージ拡張ユニットを追加しても、認識されない場合は、ServerView Agents の 再起動の実行が必要になります。 次のコマンドを使用して ServerView Agents を再起動します。

# srvmagt restart

ページ:47 誤

| 3.5.9 インストール後のコンピュータ情報の変更                           |
|-----------------------------------------------------|
| :                                                   |
| snmpd.conf ファイルを編集したら、snmp サービスと ServerViewLinux エー |
| ジェントを次の手順で再起動します。                                   |
| 1.root としてログインします。                                  |
| 2.次のコマンドを実行します。                                     |
| # /usr/sbin/srvmagt stop                            |
| # /etc/init.d/snmpd stop                            |
| # /etc/init.d/snmpd start                           |
| # /usr/sbin/srvmagt start                           |

正

| 3.5.9 インストール後のコンピュータ情報の変更                           |
|-----------------------------------------------------|
| :                                                   |
| snmpd.conf ファイルを編集したら、snmp サービスと ServerViewLinux エー |
| ジェントを次の手順で再起動します。                                   |
| 1.root としてログインします。                                  |
| 2.次のコマンドを実行します。                                     |
| RHEL6, SLES11の場合                                    |
| #/usr/sbin/srvmagt stop                             |
| # /etc/init.d/snmpd stop                            |
| # /etc/init.d/snmpd start                           |
| #/usr/sbin/srvmagt start                            |
|                                                     |
| RHEL7, SLES12 以降の場合                                 |
| #/usr/sbin/srvmagt stop                             |
| # systemctl stop snmpd                              |
| # systemctl start snmpd                             |
| #/usr/sbin/srvmagt start                            |
|                                                     |

2) マニュアル名:sv-asm-overview-jp.pdf (ServerView Agentless Management) ページ:24

誤

サービスの開始 以下のコマンドでサービスを開始します。 /usr/sbin/svas start サービスの停止 以下のコマンドでサービスを停止します。 /usr/sbin/svas stop

サービスの開始 以下のコマンドでサービスを開始します。 /etc/init.d/svas start (RHEL6, SLES11) systemctl start svas (RHEL7, SLES12 以降) サービスの停止 以下のコマンドでサービスを停止します。 /etc/init.d/svas stop (RHEL6, SLES11) /usr/sbin/svas stop (RHEL7, SLES12 以降)

# 6.3 ServerView Installation Manager (SVIM)の留意事項

#### (1) ServerView Operations Manager のインストール

SVIM でオペレーティングシステムをインストールする際に、ServerView Operations Manager(SVOM)をインストール することができません。

ServerView Suite DVD2 に SVOM V8.51.00 と V9.00.07 を収録していますので、これを使用するかダウンロードサイトから入手してインストールしてください。

SVOM のどちらの版数を使用すべきか、および DVD2 からのインストール方法は、「6.1 ServerView Operations Manager の留意事項」の「(2) ServerView Operations Manager V9.00 の制限事項」と「(3) サイレントインストールツ ールを使用した ServerView Operations Manager のインストール」を参照してください。

#### (2) 複数のストレージが接続されている場合はインストールが正しく行えない場合があります。

インストールターゲット以外のストレージを外すことでインストールを正しく行えます。

- SAN ブート環境を構築する場合は、ターゲット以外の LUN を外してください。
- SAN ブート環境を構築する場合は、内蔵ハードディスクを外してください。
- 複数の RAID グループが設定されている環境では、インストール時に1つの RAID グループが認識されるように 設定してください。

# (3) <u>リモートインストールを行う場合において、「アプリケーションウィザード」画面の GUI 操作が行えなくなることがあります。</u> す。

- インターネットエクスプローラー(IE)のセキュリティ設定で問題を回避することができます。以下の操作を実施してください。 1. IE を起動します。
  - 2. 「インターネットオプション」の「セキュリティ」タブを開きます。
  - 3. 「信頼済みサイト」を選択し、「サイト」ボタンをクリックすると「サイト登録ダイアログ」が表示されます。
  - 4. 「この Web サイトをゾーンに追加する(D):」のテキストボックスに[about:blank]と入力します。
  - 5. 「このゾーンのサイトにはすべてサーバの確認(https:)を必要とする(S)」がチェックされている場合は外します。
  - 6. 「追加」ボタンをクリックします。

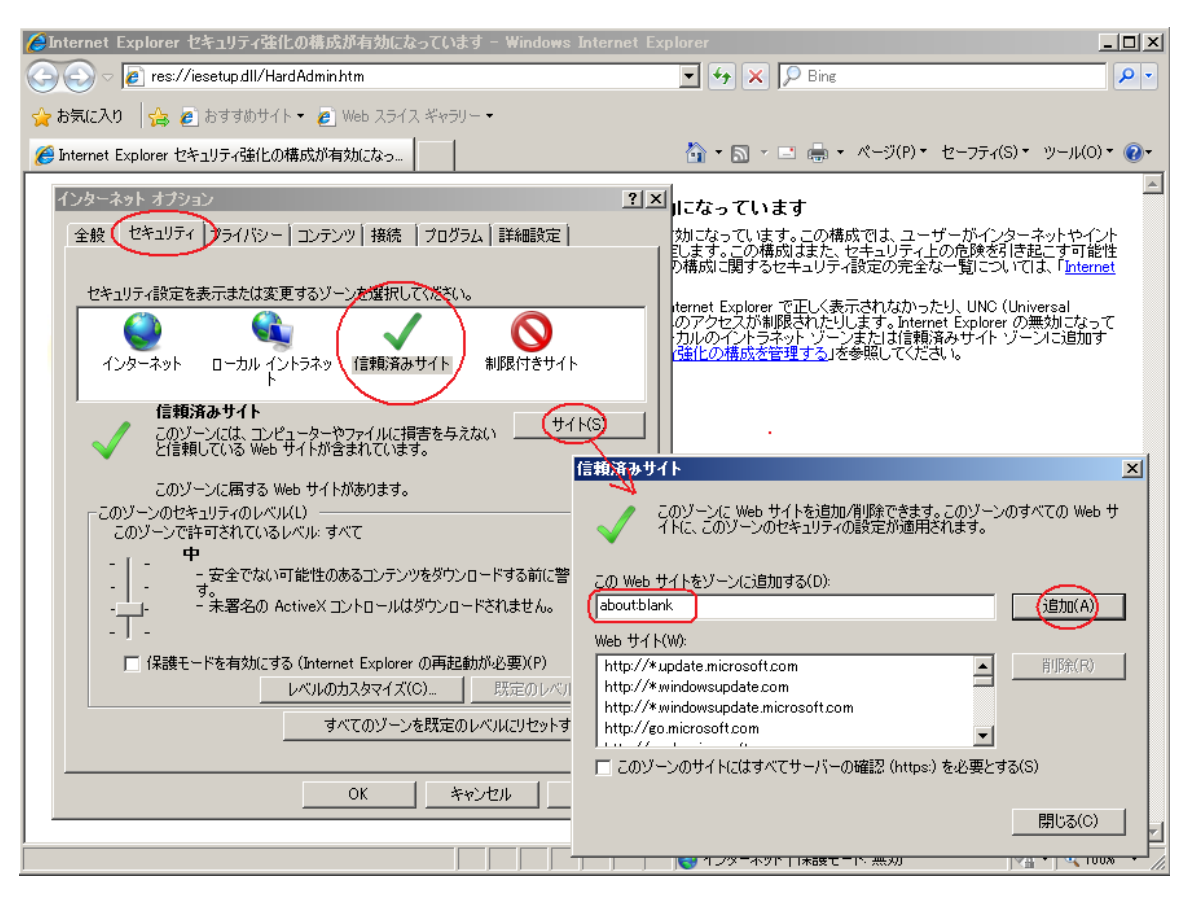

#### (4) Red Hat Enterprise Linux 6/7をインストール時のディスク抜き取りについて

Red Hat Enterprise Linux6 をインストールする場合は、OS のインストールが完了すると下図の画面となりますが、この画面でディスクが排出されません。

ディスクを抜き取るには再起動ボタンをクリックし、画面が切り替わったところで DVD ドライブの Eject ボタンを押して ディスクを抜き取ってください。

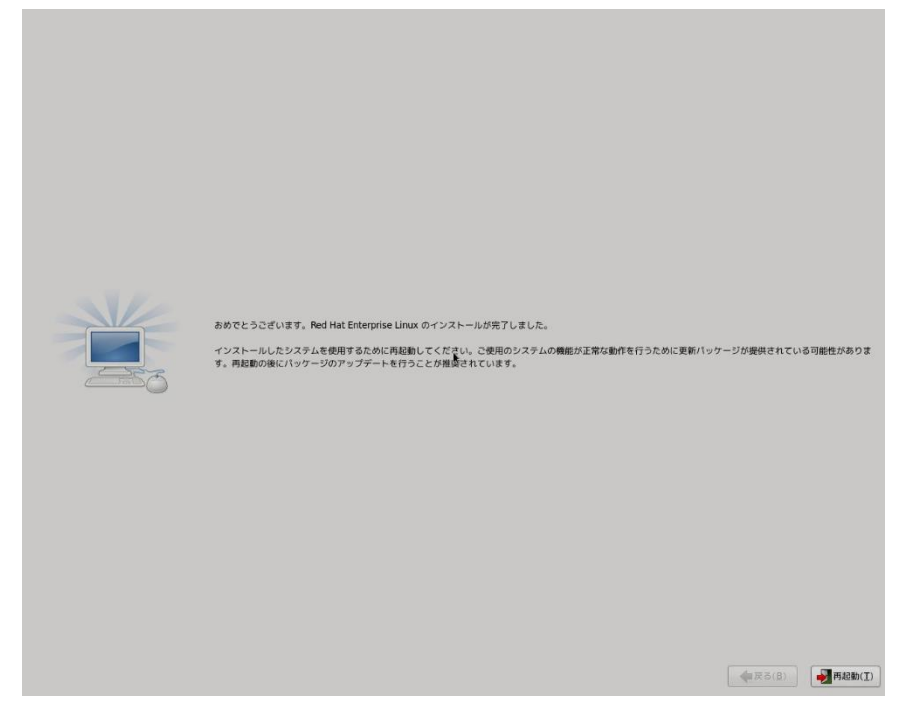

Red Hat Enterprise Linux7 をインストールする場合は、OS のインストールが完了すると下図の画面となりますが、この画面でディスクが排出しないでください。I/O エラーが発生し、インストールが正常に完了しません。

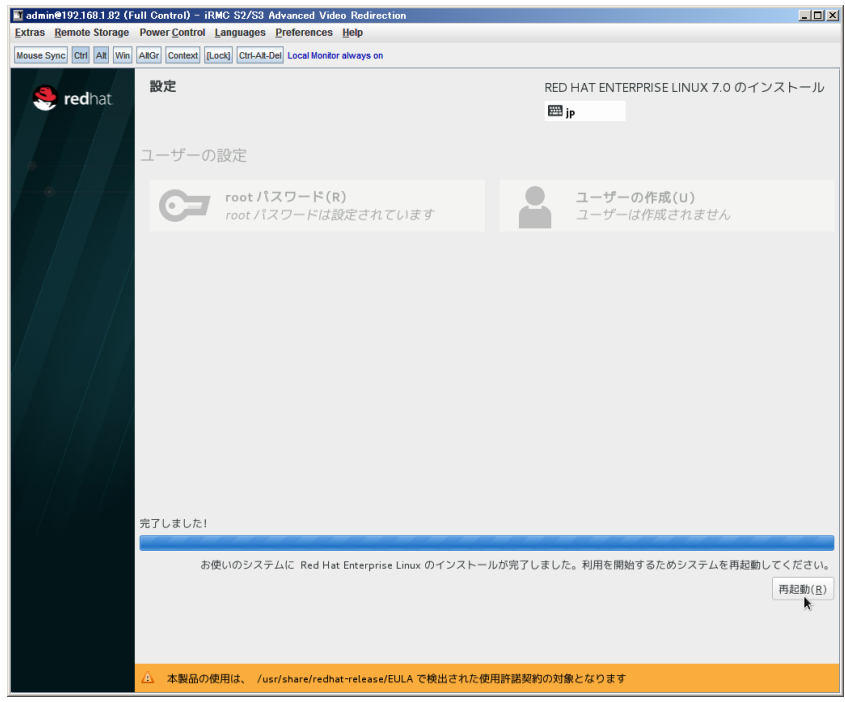

再起動ボタンをクリックし、再起動が開始されてから Fujitsu ロゴが表示されている間までに DVD ドライブの Eject ボタンを押してディスクを抜き取ってください。

#### (5) Red Hat Enterprise Linux 6 インストールにおいて、インタラクティブモードを実施する場合の注意

Red Hat Enterprise Linux 6 インストールにおいて、「基本設定」画面でインタラクティブモードにチェックした場合は注意が必要です。

Red Hat Enterprise Linux 6 のインストールを進めていくと、カスタムレイアウト設定画面となります。カスタムレイアウト設定画面表示直後に「リセット」ボタンをクリックしてください。

#### (6) CX250 S2, CX270 S2 に IB HCA カードを搭載する場合は注意が必要です。

CX250 S2, CX270 S2 に IB HCA カードを搭載し SVIM にて OS をインストールすると、途中のドライバ適用フェーズ で処理がフリーズします。

OS インストール前に IB HCA カードを外し、OS インストール後 IB HCA カードを搭載してください。さらにドライバを手 動で適用してください。

この留意事項は以下の IB HCA カードが該当します。

- PY-HC301 IB HCA カード(56Gbps)
- PYBHC301 IB HCA カード(56Gbps)
- PY-HC302 Dual port IB HCA カード(56Gbps)
- PYBHC302 Dual port IB HCA カード(56Gbps)

これら以外の IB HCA カードであれば問題なく OS インストールは行えます。

#### (7) RedHat Enterprise Linux をマルチパス構成でインストールする場合の注意

RedHat Enterprise Linux 5 または 6 でマルチパス構成かつ、内蔵ハードディスクが存在する場合は、「ブートローダ」 画面にいて「ブートローダのインストール場所:」項目に「ブートパーティションの最初のセクター」を選択してください。 「MBR」を選択すると OS 起動時にエラーが発生しインストールが正常に終了しません。また、内蔵ハードディスクがな い場合であれば「MBR」を選択しても問題ありません。

また、RedHat Enterprise Linux7 についてはマルチパス構成でインストールが行えません。 シングルパスでインストールを実施した後、マルチパス構成の接続にしてください。

#### (8) Red Hat Enterprise Linux 7 における UEFI Secure Boot は SVIM でサポートしていません

BIOS 設定で UEFI Secure Boot を Enable に設定すると SVIM ではインストールすることができません。 必ず Disable に設定してからインストールを実施してください。なお、デフォルト状態では Disable に設定されています。

#### (9) SUSE Linux Enterprise Server のサポート対象

次の製品のみ SUSE Linux Enterprise Server をサポートします。それ以外の製品はインストール時に指定しないでください。

- ServerView Agents
- ServerView Agentless Service
- ServerView RAID Manager

#### (10) 4GB のメモリを搭載した機種に Red Hat Enterprise Linux 7 をインストールする場合

4GBのメモリを搭載した機種に Red Hat Enterprise Linux 7 をインストールする場合は、「基本設定」ページで「テキストモード(グラフィカルモードが標準)」にチェックを付けてください。チェックを付けずにインストールを開始すると、インストールの途中で画面がフリーズする場合があります。

#### (11) SUSE Linux Enterprise Server 12、15をインストールする際に、LVM ボリュームは指定できません

SUSE Linux Enterprise Server 12 または SUSE Linux Enterprise Server 15 をインストールする際、「RAID とディス クの構成」画面で LVM ボリュームグループの作成にチェックしてインストールを進めるとインストールエラーとなりま す。

#### (12) VMware ESXi をインストールする際のホスト名

環境によっては、インストール後のホスト名表示でホスト名の後に"."が表示される場合があります。このため、VMware ESXiをインストールする際にホスト名を指定する場合は、次の書式で入力することを推奨します。

<hostname>.<domain name>

例: hostname = MyComputer Domain = my.domain.com ホスト名 = MyComputer.my.domain.com

# (13) <u>グラフィックスカード搭載時に CSS LED が点滅する場合があります</u>

次の機種とグラフィックスカードの組合せでは、SVIM 起動時に本体前面の CSS LED が点滅する場合があります。 機種 :RX1330 M2、TX1320 M2、TX1320 M2

グラフィックスカード: PY-VG301L、PYBVG301L

回避するためには、グラフィックスカードを外した状態でOSをインストールしてください。

なお、CSS LED が点滅している状態でも OS のインストールを続行できます。その場合、インストール終了後に、 BIOS メニューからグラフィックスカードが挿入されている PCI スロットを有効(enable)に設定してください。

#### (14) Red Hat Enterprise Linux 6 のインストールに長時間を要する場合があります

Red Hat Enterprise Linux 6 をインストールする際に次のパラメータ設定を行うと、インストールに7 時間ほどかかる 場合があります。

- RAID とディスクの構成ページ :「ファイルシステムタイプ」に ext3 を選択する
- 基本設定ページ : 「システムクロックで UTC を使用」のチェックを外す

「システムクロックで UTC を使用」のチェックを外さずにインストールを実行することで、この問題を回避できます。「シ ステムクロックで UTC を使用」の設定は、インストール後に変更できます。

# (15) <u>Red Hat Enterprise Linux または SUSE Linux Enterprise Server はインストール完了直後に再起動しないでく</u> <u>ださい</u>

Red Hat Enterprise Linux または SUSE Linux Enterprise Server をインストールする場合、OS のインストール後に アプリケーションをインストールするために最大 30 分を必要とします。再起動すると、アプリケーションのインストール が中断される場合があります。

#### (16) SUSE Linux Enterprise Server 12 SP3 をインストールする際に、内部エラーが表示されることがあります

SUSE Linux Enterprise Server 12 SP3 をインストールする際に、下図のような内部エラーが表示されることがあります。このエラーは無視できますので、「OK」ボタンをクリックしてください。通常のインストールが終了します。

| SUSE.                                                                                                    |                                                                                                    |                                                                                                    |                                                           |
|----------------------------------------------------------------------------------------------------|----------------------------------------------------------------------------------------------------|----------------------------------------------------------------------------------------------------|-----------------------------------------------------------|
|                                                                                                    | Slide Sho <u>w</u>                                                                                                    | Details SLES12-SP                                                                                                    | 3 Release Notes                                           |
| Performing Installation                                                                                   |                                                                                                    | SUSE Customer Center<br>Discover a new way of managing your SUSE ac<br>anytime, anywhere!<br>• Centralize access to subscriptions and e<br>• Quick access to support tools<br>• Easy way to provide feedback | count and subscriptions via one interface,<br>ntitlements |
| Error<br>Internal error, Please<br>Run save_y2logs to g<br>Details: undefined too<br>Caller: /usr/bane/Na | report a bug report with logs.<br>et complete logs.<br>al variable or method `cdrom' fi<br>572/lib/transfer/file_from_ut r | or #≺Yast_AutoinstScriptsClass.0x00000003871<br>2271 in 'get_flie_from_url                                                                                                    | 130>                                                      |
|                                                                                                    | <u> </u>                                                                                                    | ĸ                                                                                                    |                                                           |
|                                                                                                    |                                                                                                    |                                                                                                    |                                                           |
|                                                                                                    |                                                                                                    |                                                                                                    |                                                           |
|                                                                                                    | Save installation settings                                                                                                 |                                                                                                    |                                                           |
|                                                                                                    |                                                                                                    | 95%                                                                                                    |                                                           |
| Help                                                                                                    |                                                                                                    |                                                                                                    | Abo <u>r</u> t <u>B</u> ack <u>N</u> ext                  |

- (17) Red Hat Enterprise Linux 7 をインストールする際に、インタラクティブモードを指定しないでください Red hat Enterprise Linux 7 をインストールする際に、V12.18.02 から「基本設定」画面でインタラクティブモードにチェックできるようになりましたが、この機能は使用しないでください。
- (18) Windows Server のデバイスマネージャーに警告マークの付いた「不明なデバイス」が表示される場合があります 環境により、インストールされた Windows Server のデバイスマネージャーに警告マークの付いた「不明なデバイス」 が表示される場合があります。ただし、この表示による影響はありません。 詳細は『PRIMERGY RX2530 M4 / RX2540 M4 / RX2520 M4 / TX2550 M4 ご使用上の留意・注意事項』を参照して ください。下記ページの該当モデル名を選択していただきますと参照できます。 http://www.fujitsu.com/jp/products/computing/servers/primergy/manual/
- (19) SUSE Enterprise Linux Server 15 は Embedded MegaRAID 環境に対応していません Embedded MegaRAID 環境に SUSE Enterprise Linux Server15 のインストールを試みると、自動インストール実行 直後にエラーとなります。
- (20) Red Hat Enterprise Linux 6.10 のインストール対象機種について 一部の機種では、OS の選択画面で Red Hat Enterprise Linux 6.10 が未サポートとして表示されます。 ※サポート予定を示す(\*\*)が表示されます。 実際にサポートしているかどうかを、下記ページの OS 対応一覧で確認してください。ここでサポート対象と記載され ている機種は、SVIM でインストールしてご使用になれます。 http://jp.fujitsu.com/platform/server/primergy/software/primergy-os/
- (21) Linux インストール時の swap パーティションサイズは 128GB 以下にしてください Linux インストール時の swap パーティションサイズは、128GB を超えて指定することができません。SVIM で指定す る際に 128GB (131073MB)以上を入力すると、インストールフェーズでパーティションの再設定を促されます。
- (22) <u>Windows インストール時のキーボードレイアウトの選択</u> Windows 全般において、インストール時に英語キーボードが選択されます。OS インストール時に日本語キーボード

を使用した場合、インストール後にキーボード配列が変わりますので、入力するパスワードに注意する必要があります。キーボード配列は OS インストール後に以下の手順で変更してください。

【Windows Server 2016 2019 の場合】

左下の Windows マーク > 設定(歯車マーク) > 時刻と言語 > 言語 > 「日本語」のオプション > ハードウェアキー ボードレイアウトで変更できます。設定変更後はサインアウトまたは OS 再起動が必要です。

【Windows Server 2012 2012R2 の場合】

以下の手順でキーボードドライバを変更します。

1. スタートメニュー > コントロールパネル > ハードウェア > デバイスマネージャー の順にクリックします。

2. デバイスマネージャーのキーボード配下に表示される「標準 PS/2 キーボード」または「HID キーボードデバイス」 を右クリックし、「ドライバーソフトウェアの更新」をクリックします。

※キーボードデバイスが2つ表示される場合は、同様の手順でどちらにもドライバを適用してください。

3.「コンピューターを参照してドライバーソフトウェアを検索します」をクリックします。

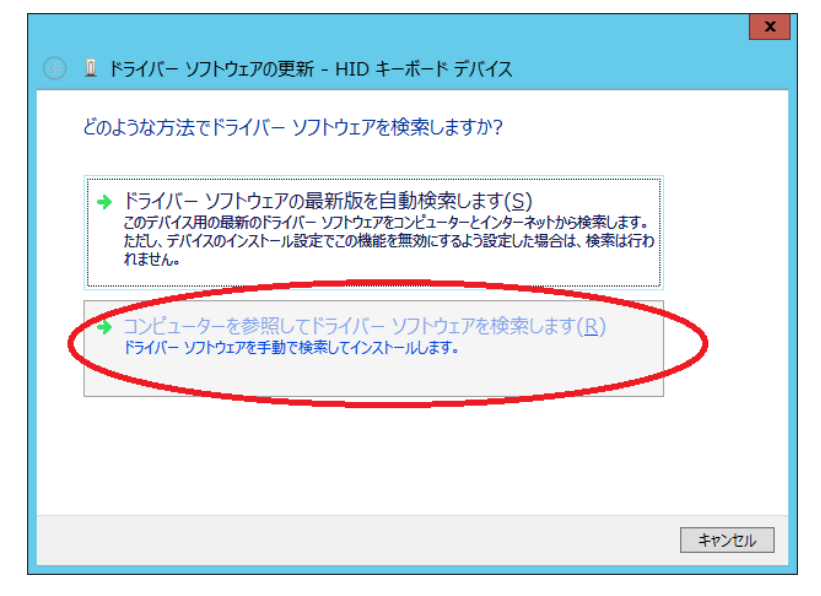

4.「コンピューター上のデバイスドライバーの一覧から選択します」をクリックします。

|                                                                                        | x |
|----------------------------------------------------------------------------------------|---|
| ● ● ドライバー ソフトウェアの更新 - HID キーボード デバイス                                                   |   |
| コンピューター上のドライバー ソフトウェアを参照します。                                                           |   |
| 次の場所でドライバー ソフトウェアを検索します:                                                               |   |
| C:¥Users¥Administrator¥Documents ✓ 参照( <u>R</u> )                                      |   |
|                                                                                        |   |
|                                                                                        |   |
|                                                                                        |   |
| ションピューター トのデバイス ドライバーの一覧から選択します(1-)                                                    |   |
| この一覧には、デバイスと互換性があるインストールされたドライバー ソフトウェアと、デバイスと同じカテ<br>ついてもスすべてのたうビビー リフトウェアと、デバイスと同じカテ |   |
| 72/02/2012/17/12/2012/12/2012/2012/2012/                                               |   |
|                                                                                        |   |
|                                                                                        | _ |
| 次へ(N) キャンセル                                                                            |   |
|                                                                                        |   |

5.「互換性のあるハードウェアを表示」のチェックを外します。

|   |                                                                | ×                             |
|---|----------------------------------------------------------------|-------------------------------|
| € | 🗕 ドライバー ソフトウェアの更新 - HID キーボード デバイス                             |                               |
|   | このハードウェアのためにインストールするデバイス ドライバーを選                               | 択してください。<br>さい。インストールするドライバーの |
| 1 | ▼回転用のあるハードウェアを表示(C)<br>モデル<br>■ HID キーボード デバイス<br>■ HID 準拠デバイス |                               |
|   | このドライバーはデジタル署名されています。<br>ドライバーの署名が重要な理由                        | ディスク使用( <u>出</u> )            |
|   |                                                                | 次へ(N) キャンセル                   |

6. 製造元で「Microsoft」を、モデルで「Microsoft USB Office Keyboard (106/109)」を選択し、「次へ」をクリックします。

|                                                                                                    | ×                                                                                                    |
|----------------------------------------------------------------------------------------------------|----------------------------------------------------------------------------------------------------|
| 📀 📱 ドライバー ソフトウェア                                                                                                    | の更新 - HID キーボード デバイス                                                                                     |
| このハードウェアのために<br>、 ハードウェア デバイス<br>ディスクがある場合は                                                                                        | インストールするデバイス ドライバーを選択してください。<br>の製造元とモデルを選択して [次へ] をクリックしてください。インストールするドライバーの<br>t、[ディスク使用] をクリックしてください。 |
| □ 互換性のあるハードウェアをき<br>製造元<br>Jing Mold<br>Key Tronic<br>Maxi Switch, Inc.<br>Microsoft<br>Mitsumi<br>□ このドライバーはデジタル要<br>ドライバーの署名が重要が | 表示(C)                                                                                                    |
|                                                                                                    | 次へ( <u>N</u> ) キャンセル                                                                                     |

7.ドライバーの更新警告が表示されたら、「はい」をクリックします。

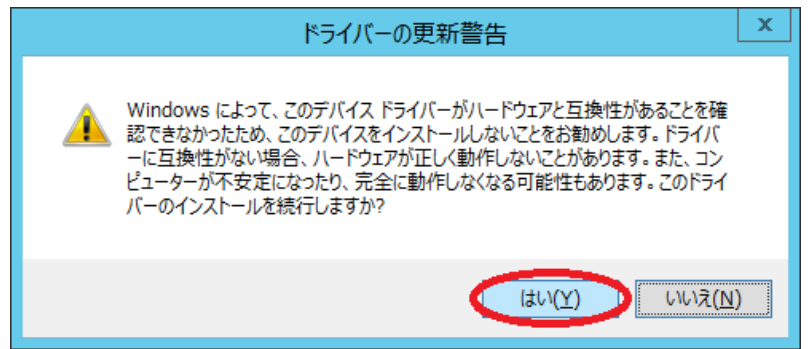

8.「閉じる」をクリックした後、OS 再起動を行ってください。

なお、日本語キーボード配列と英語キーボード配列の違いは以下です。

【日本語キーボード】

| ! |   | '  | ' | \$ | <b>#</b> | \$ | , | % |   | & |   | ' | 1 | ( |    | ) |        |   | = | = | ~      | -        |   |  |
|---|---|----|---|----|----------|----|---|---|---|---|---|---|---|---|----|---|--------|---|---|---|--------|----------|---|--|
| 1 | L | 14 | 2 | ,  | 3        | 4  |   | 5 |   | 6 |   | 7 | 8 | 3 | Ċ, | 9 | (      | ) | - | - |        | <b>`</b> | ¥ |  |
|   | C | 5  | V | V  | E        |    | R | ł | Т | ` | Y | U | J | ] | I  | C | C      | F | þ | ( | Ď      | -        | [ |  |
|   |   | ļ  | A | 0. | 5        | D  | ) | F |   | G | ł | 4 |   | J |    | K | I      | - | + | + | *      |          | } |  |
|   |   |    | 2 | Z  | >        | (  | С | 2 | V | I | В | Ν | 1 | Ν | Λ  |   | <<br>, | > | > | 1 | ?<br>/ | -        | - |  |

【 英語キーボード 】

|   |   | - | - |    |          |   |   |     |   |   |   |   |     |   |   |    |   |        |   |   |        |   |   |   |  |
|---|---|---|---|----|----------|---|---|-----|---|---|---|---|-----|---|---|----|---|--------|---|---|--------|---|---|---|--|
| ! |   | ( | ġ | 7  | <b>#</b> | 4 | 5 | 9   | 6 | / | ^ | ξ | દ્ર | , | * | (  | ( | )      | ) | - | -      | + | F |   |  |
| 1 | L |   | 2 |    | 3        | 2 | 1 | L ) | 5 | 6 | 5 |   | 7   | 8 | 3 | Ċ, | 9 | (      | ) | • | -      | = | = |   |  |
|   | C | S | V | V  | E        |   | F | र   | ٦ | Г | ١ | ( | ι   | J | ] | I  | C | )      | F | 5 | {      | [ | ] | } |  |
| - |   | ļ | 4 | e, | 5        | [ | ) | F   | = | C | 3 | ł | 4   |   | J | -  | < | I      | - |   | :<br>; | - | - |   |  |
|   |   |   | - | Z  | х        | ( | C | 5   | ١ | / | E | 3 | ١   | N | Ν | Л  | • | <<br>, | > | > | ( /    | ? |   |   |  |

(23) <u>Windows Server 2019 インストール後の最初のログインでダイアログが表示される場合があります</u> Windows Server 2019 をインストール完了後、最初のログインで下図のダイアログが表示されることがありますが問

題ありません。「閉じる」を選択してください。

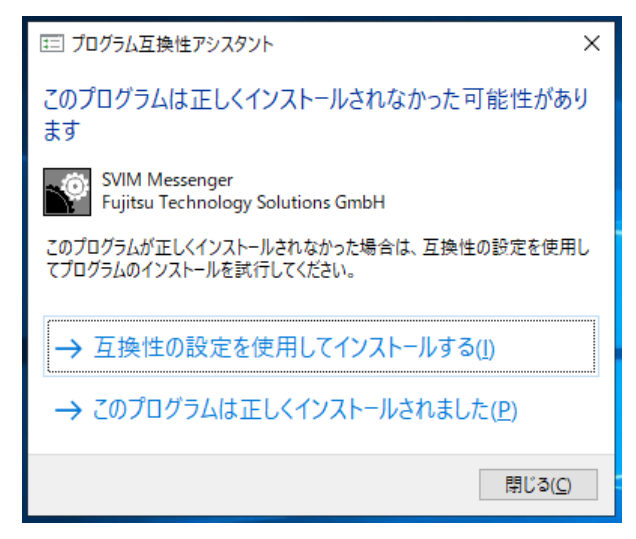

#### (24) TX1310 M1 で既存の RAID 構成を使用しない場合、インストールが行えません

インストール時にはあらかじめ、Maintenance メニューまたは RAID 設定ユーティリティなどで RAID 構築を行ってく ださい。

#### (25) <u>iSCSI 環境が認識されません</u>

SVIMを使用してインストールする際に、iSCSI 接続先のターゲット LUN が認識されません。そのため iSCSI 接続先 にインストールすることができません。

#### (26) <u>ServerView Agentless Service は手動でインストールしてください</u>

SLES12、SLES15 をインストールする際に、ServerView Agentless Service のパッケージの一部がインストールされません。ServerView Agentless Service は SVIM でインストール指定せず、OS をインストールしたあとに手動でイ

ンストールしてください。

(27) <u>Windows Server 2012 において bitlocker が指定できません</u>

Windows Server 2012 をインストールする際に、bitlocker 指定をしても bitlocker パーティションが作成されない問題 があります。

#### (28) Windows インストール時に日本語を入力できません

Windows をインストールする際、「組織名」や「名前」などの設定項目に日本語を入力できません。英語で入力してイン ストールした後に、OS 上で該当の設定を変更してください。

# 6.4 ServerView Virtual-IO Manager(VIOM)の留意事項

#### (1) ライセンスおよび製品サポート

・Virtual-IO Manager をご使用になるにはライセンス購入が必要です。管理対象のサーバ数のライセンスを用意してください。

・Virtual-IO Manager では有償サポートメニューをご用意しています。万が一のトラブル対応等につきましては、
 SupportDesk 契約が必要となります。ライセンス購入されても、本製品に対するサポート契約を締結されていない場合は、
 QA 対応やトラブル対応を実施することができません(有償サポート契約がある場合のみ対応可能)。本製品はその性格
 上、システム構築時より利用するケースが多いため、システム構築時よりサポート契約を締結頂くことを推奨いたします。

#### (2) ServerView Virtual-IO Manager V3.8 のサポート状況

・コンバージドスイッチブレード (10Gbps 18/6+6) [VDX 2730]に接続しているコントローラにて FCoE を使用することはできません。

・管理対象サーバとして以下の機種は対象外となります。サポートする予定はありません。

PRIMERGY RX1330 M3、RX2520 M4、RX2530 M4、RX2540 M4、RX4770 M4、及び以降の機種

・管理サーバの動作環境として Windows Server 2016、及び以降の OS は対象外となります。サポートする予定はありません。

#### (3) 留意事項について

Virtual-IO Manager の補足情報とリリースノートに、その他の制限、留意事項が記載されておりますので、ご使用になる前に そちらをご確認ください。

# 6.5 ServerView ESXi CIM Provider の留意事項

# (1) <u>/var/log/vmkernel.log に「WARNING: LinuxThread: 〜」メッセージが出力される場合があります</u>

ホスト OS や sfcbd サービスの起動時に /var/log/vmkernel.log に下記メッセージが出力される場合がありますが、監視に影響はありません。本メッセージは無視してください。

WARNING: LinuxThread: xxx: sfcb-svs\_pgyeec: Error cloning thread: -1 (bad0117)

# 6.6 ServerView RAID Manager の留意事項

#### (1) ServerView RAID Manager V6.8.0とV7.0.3の違い

ServerView Installation Manager では V6.8.0 がインストールされますが、DVD2 には V7.0.3 を収録しています。サポート機能や制限に違いがありますので、必要に応じてご使用願います。

| 主な違い                                           | V6.8.0 | V7.0.3 |
|------------------------------------------------|--------|--------|
| インストール対象の OS、機種                                |        |        |
| Windows Storage Server 2016 Workgroup          | ×      | 0      |
| Red Hat Enterprise Linux 5.10, 5.11            | 0      | ×      |
| Red Hat Enterprise Linux 6.7, 6.9, 6.10 32bit  | 0      | ×      |
| SUSE Linux Enterprise Server 12 Service Pack 1 | 0      | ×      |
| PRIMERGY CX250 S1, CX270 S1, TX140 S1          | 0      | ×      |
| 監視対象のOS、装置                                     |        |        |
| VMware vSphere 6                               | ×      | 0      |
| SSD Intel P4800X U.2、P4610                     | ×      | 0      |
| 使用する Java                                      |        |        |
| Oracle Java                                    | 0      | ×      |
| AdoptOpenJDK                                   | ×      | 0      |

Java はいずれも DVD に同梱されていませんので、ダウンロードしてインストールしてください。

#### (2) OpenJDK を利用した ServerView RAID Manager の起動について

- 1) 前提条件
  - ServerView RAID Manager V7.0.3 は Oracle 製の JRE を使用しません。
     他の用途で使用されないのであれば、古いバージョンの ServerView RAID Manager をアンインストールした際に
     Oracle 製の JRE もアンストールしてください。
  - リモート接続で ServerView RAID Manager を起動する場合、GUI を表示する クライアント側にも ServerView RAID Manager V7.0.3 のインストールが必要です。 そのためクライアント側も ServerView RAID Manager V7.0.3 がインストールできる環境である必要があります。

# 3. 本手順を実施するには、AdoptOpenJDKのJREもしくはJDKが必要です。

|--|

```
AdoptOpenJDK のサイト : <u>https://adoptopenjdk.net/releases.html</u>
```

| 対象バージョン    | : | OpenJDK8、または OpenJDK11                |
|------------|---|---------------------------------------|
| 対象 JVM     | : | HotSpot                               |
| 対象プラットフォーム | : | Windows x64, Linux x64                |
| ダウンロード形式   | : | インストーラ形式(Windows 版)、zip 形式(Windows 版) |
|            |   | tar.gz 形式(Linux 版)                    |

ダウンロードしたファイルをインストールしてください。

リモート接続で ServerView RAID Manager を起動する場合は、クライアント側にも必要です。 例:「/opt/AdoptJAVA/jdkx.x.x\_xxx」

インストーラ形式を使用する場合、環境変数(PATH)がインストール時に設定されますが、ServerView RAID Manager では使用せず、後述の手順にて設定する環境を使用します。 インストーラ形式を使用し、かつ別の Java をインストールしている場合はご注意ください。

2) 環境変数の作成

リモートで ServerView RAID Manager を監視する場合はクライアント側で行ってください。 新しい環境変数を作成するため、管理者でログインして以下の手順を行ってください。 [Windows 版の場合]

1. Windows メニューの検索から「システム環境」と入力します

- 2. リストから「システム環境変数の編集」を選択します。
- 3. [詳細設定]のウィンドウ下部にある[環境変数]をクリックします。
- 4. [システム環境変数]セクションで、[新規]ボタンをクリックします。
- 5.「変数名」として「SVRM\_JAVA\_PATH」と入力します。
- 「変数値」として、OpenJDK が格納されている「bin」フォルダへのパスを入力します。
   例:「C:¥Program Files¥jdkxuxxx-xx\_64bit¥bin」
- 7. ServerView RAID Manager の起動方法によってはシステムの再起動が必要です。 例:ランチャーなどの常駐プロセスから起動する場合

[Linux 版の場合]

- 1. 端末を開く
- 2. 任意のテキストエディタを使用して、ファイルを編集します。

RHELシステムの場合: /etc/bashrc

SLES システムの場合:

/etc/profile

- 3. export として、OpenJDK が格納されている「bin」フォルダへのパスを入力します。 例:export SVRM\_JAVA\_PATH=/opt/AdoptJAVA/jdkx.x.x\_xxx/bin
- 4. ファイルを保存します。
- 5. 変更を有効にするためにログアウトします。

root 以外の RAID 管理者および RAID ユーザで ServerView Manager を起動するための設定 RAID 管理者(raid-adm)に所属しているユーザと RAID ユーザ(raid-usr)に所属しているユーザが ServerView RAID Manager を起動するには、以下のように所有者のグループを変更が必要です。

以下の手順は root ユーザで実行します。

※{group}はユーザ管理で設定した Admin グループ名、ユーザグループ名を割り当てます。

- a. 端末を開く
- b. 所有者のグループを変更するには、次のように入力します。

# chown root:{group} /opt/fujitsu/ServerViewSuite/ /opt/fujitsu/ServerViewSuite/RAIDManager/ /opt/fujitsu/ServerViewSuite/RAIDManager/web/

/opt/fujitsu/ServerViewSuite/RAIDManager/web/public/

/opt/fujitsu/ServerViewSuite/RAIDManager/web/public/SJT

/opt/fujitsu/ServerViewSuite/RAIDManager/web/public/SJT/\*.\*

これにより、{group}から SJT フォルダに至るフォルダ(その中のすべての.jar ファイルを含む)へのアクセスが許可 されます。

#### 3) ServerView RAID Manager の起動

<u>[Windows 版の場合]</u>

- 1. [スタート]メニューの Fujitsu フォルダから RAID Manager JAVA を実行します。
- 2. Windows のコマンドプロンプト画面が現れます。

Welcome to ServerView RAID Manager.

Press ENTER to connect with ServerView Raid from this Device.

Type an IP or Hostname for connection to ServerView Raid on other Devices.

3. 以下を行ってください。

スタンドアローンの場合:

Enter を押してください。

リモート接続の場合(監視先にも ServerView RAID Manager が必要です):

監視先の IP アドレスまたはホスト名を入力して Enter を押してください。

ServerView RAID Manager が起動しない問題が発生した場合は、「SVRM\_JAVA\_PATH」変数のパスが間違っていないかを確認してください。

java.exe ファイルと javaw.exe ファイルが配置されている「bin」フォルダが指定されている必要があります。

[Linux 版の場合]

- 1. ServerView RAID Manager を起動するには、端末に以下のコマンドを入力してください。 svrmGUI
- 2. 以下のメッセージが現れます。

Welcome to ServerView RAID Manager. Press ENTER to connect with ServerView Raid from this Device. Type an IP or Hostname for connection to ServerView Raid on other Devices.

3. 以下を行ってください。

スタンドアローンの場合:

Enter を押してください。

- リモート接続の場合(監視先にも ServerView RAID Manager が必要です):
  - 監視先の IP アドレスまたはホスト名を入力して Enter を押してください。

ServerView RAID Manager が起動しない問題が発生した場合は、「SVRM\_JAVA\_PATH」変数のパスが間違っていないかを確認してください。

java ファイルと javac ファイルが配置されている「bin」フォルダが指定されている必要があります。

"ERROR: Could not find or load main class …"のメッセージが出力された場合は、すべての権限が付与され、ユーザが適切なグループに割り当てられているかどうか確認してください。

# (3) JRE のサポートバージョン

- JRE (Java Runtime Environment) 7 を使用する場合は update6 以降、JRE8 を使用する場合は update20 以降をご 使用ください。
- JRE 6 と JRE 7、または JRE 5 と JRE 7 が混在する環境のブラウザからは接続することはできません(未サポート)。
   Windows の場合:

ServerView RAID Manager にブラウザ接続する環境で JRE が混在している場合は、一方をアンイントールしてください。

なお、ServerView RAID Manager にブラウザ接続する環境で ServerView Operations Manager も動作している場合は、6.1 ServerView Operations Manager の留意事項も合わせてご確認ください。

Linux の場合:

JRE の混在が避けられない場合は、別途監視端末を用意して RAID 監視を行ってください。

# (4) Linux で必要なパッケージ

ServerView RAID Manager の動作のためには、以下のパッケージが必要です。 cyrus-sasl, glibc, libstdc++, pam

# (5) SanDisk 製の PCle SSD を監視する場合

SanDisk(旧 Fusion-io)製の一部の PCIe SSD (型名が PY\*SD\*\*PA2、MC-5JSD11、MC-5JSD21)の監視を行うには、以下の環境が必要です。

- ファームウェア版数:
   「PCle SSD firmware 7.1.13」以降
- ・ Windows の場合: 「PCIe SSD Windows Driver 3.2.3」以降
- ・ Red Hat Enterprise Linux の場合: 「PCIe SSD RHDUP driver package iomemory-vsl 3.2.3」以降 および

「PCIe-SSD ioDrive2 Linux Utilities 3.2.3」以降 ※ただし、Linux Multiple Devices(LMD)環境は未サポートです。

#### (6) <u>アップデートする場合</u>

ServerView RAID Manager をアップデートする場合は、現在ご使用になっているアレイコントローラのファームウェアも最新にアップデートすることを推奨します。

#### (7) ServerView Agents と同時に使用する場合

ServerView Agents と同時に使用する場合は、ServerView Agents v6.20.08 (Linux)以降、v6.20.04 (Windows)以降の使用を推奨します。これより前の版数を使用する場合、まれに Segmentation fault が発生したり ServerView RAID Manager が検出したイベントが SEL に反映されない場合があります。その場合、ServerView RAID Manager が検出した イベントについては OS のイベントログまたは ServerView RAID Manager で確認してください。

#### (8) インストール後の WEB ブラウザのキャッシュクリア/Java キャッシュクリア

ServerView RAID Manager をアップデートまたは新規インストール後、ServerView RAID Manager の画面を起動する前 に必ず WEB ブラウザのキャッシュデータと Java のキャッシュデータ(一時ファイル)を消去してください。また、新しい証 明書を入れる前に古い証明書を削除してください。 詳細は補足情報をご参照ください。

#### (9) アレイ構成の管理

アレイ構成を使用する場合は、ServerView RAID Manager をインストールしアレイの監視を行ってください。 新規インストール、アップデートインストール後のサーバの再起動は不要です。

#### (10) 再インストールまたはアップデート後のイベント重複

ServerView RAID Manager の再インストールやアップデートを行った場合、過去のイベントが重複して出力されることがあります。重複して出力されたイベントは無視してください。

#### (11) ESXi ホストを多数(数十台以上)登録する場合

ServerView RAID Manager に ESXi ホストを多数(数十台以上)登録するとサービス起動後の初期化に時間がかかる(数時間以上)場合があります。

よって、サービス起動後は十分時間をおいてからログインするか複数の ServerView RAID Manager にて ESXi ホストの 台数を適宜分割することを推奨します。

#### (12) ServerView RAID Manager(GUI)の再表示

ServerView RAID Manager を再表示する場合は、表示していたブラウザのウィンドウを一旦閉じてから、再度ブラウザを 開いて表示するようにしてください。

再表示するまでの間隔が短いと、メッセージが表示されてログイン画面が表示されない場合があります。その場合は、ウィンドウを一旦閉じ、しばらく待ってから再度表示するようにしてください。

#### (13) Windows で LDAP を使用している場合

稀にログインができなくなる場合があります。2~3分程度時間を置くか、ServerView RAID Manager 上の LDAP 設定を 解除してから再度接続してください。

#### (14) ID 10078 のイベントの重要度表示

ServerView RAID Manager が通知する SNMP トラップメッセージの重要度(Severity)について、GUI のイベントウィンドウ に表示されるメッセージの重要度より低い値で表示されます。以下のように読み替えて頂くようお願いいたします。 ID 10078: SNMP トラップ(マニュアル記載値)の重要度: 読み替え前: Minor → 読み替え後: Major 対象のメッセージの例:

ID 10078 FTS RAID Ctrl SAS 6G 0/1 (D2607) (1): Logical drive 0 degraded

# (15) ServerView RAID Manager V7.0.3 おける VMware ESXi サーバ上の AHCI デバイス監視の未サポート

SVS V13.19.04の DVD2 に添付の ServerView RAID Manager V7.0.3 は、VMware ESXi サーバ上の AHCI デバイス 監視をサポートしておりません。

#### (16) ServerView RAID Manager V6.8.0 における VMware ESXi ホスト監視の非サポート

SVS DVD V13.19.04 に添付の ServerView RAID Manager V6.8.0 は、VMware ESXi ホストの監視をサポートしており ません。

VMware ESXi ホストを監視する場合は、富士通ダウンロードサイトより VMware ESXi ホストの監視をサポートした ServerView RAID Manager をダウンロードしてください。

#### (17) SUSE Enterprise Linux Server 15 において、ServerView RAID Manager をアンインストールする際の注意

SUSE Enterprise Linux Server 15 において ServerView RAID Manager をアンインストールする際に、

/etc/snmp/snmpd.conf ファイルが空白になります。ServerView RAID Manager をアンインストールする前にバックアッ プをしてください。また、ServerView RAID Manager はインストール時にバックアップファイルを作成しますので、バック アップファイルから復元できます。

バックアップファイル:/etc/snmp/snmp.conf.bak

#### (18)シングルサインオンとロールベースのアクセス制御の制限

ServerView RAID Manager V6.4.11~V7.0.3 において、シングルサインオンを有効にしないでください。以下の不具合があります。

• V6.4.11~V6.6.5

シングルサインオンを有効にすると、「編集禁止モード」を「編集モード」に変更できません。

V6.6.10~V7.0.3
 シングルサインオンを有効にすると、その後ログインができなくなります。シングルサインオンを有効にしてブラウザを閉じたあとは、再インストールが必要になります。

#### (19) ESXi サーバに搭載された NVMe デバイスの容量情報の表示について

ESXi サーバに搭載された NVMe デバイスを ServerView RAID Manager で表示する際に、容量の値が誤って表示され る場合があります。正しい値は、ESXi サーバ上のターミナルで次のコマンドを入力することにより確認できます。 esxcli storage core device list | grep -i name -A 2

#### (20) ESXi サーバに搭載された NVMe デバイスの「書き込みデータの総量」の表示について

ESXi サーバに搭載された NVMe デバイスを ServerView RAID Manager で表示する際に、「書き込みデータの総量」の 単位が PB と表示される場合があります。正しくは TB です。

- 例:誤:1383.8 (PB)
  - 正: 1382.8 (TB)

#### (21) Windows 環境で ServerView RAID Manager V6.7.2 をアンインストールする際の注意

Windows 環境で ServerView RAID Manager V6.7.2 をアンインストールした場合、SNMP サービスが停止する問題があります。アンインストール後に、手動で Windows のサービス一覧から SNMP サービスを開始してください。

#### (22) ServerView RAID Manager V6.5.1 以降において、ホスト名変更後に証明書エラーが発生します

この問題は Windows 版でのみ発生します。ホスト名を変更した後は以下のいずれかの手順で証明書を再設定してください。

- ServerView RAID Manager の再インストール
   ServerView RAID Manager をアンインストールし、再度インストールしてください。
- ・ 内部ファイルの変更

内部ファイル amDPatch.ini を変更することで、ServerView RAID Manager をアンインストールすることなく証明書を再設定できます。

C:¥Program Files¥Fujitsu¥ServerView Suite¥RAID Manager¥bin の amDPatch.ini をエディタで開き "SslKey" "SslCA" の行を削除します。ファイルを変更した後、ServerView RAID Manager を再起動してください。

例) SslKey = "-----BEGIN ENCRPTED PRIVATE KEY----- xxxxxxxxxx ···-----" SslCA = "-----BEGIN CERTIFICATE----- xxxxxxxxx ···------"

# 6.7 ServerView Update Agent の留意事項

#### (1) Windows Small Business Server 2011 Essentials でのアップデート管理について

Windows Small Business Server 2011 をインストールしたサーバに対し、Update Manager を使用してアップデート管理を行う場合は、後述の方法により Update Agent をインストールしてください。

※Update Agent が SVIM により既にサーバにインストールされている場合、Update Agent の再インストールを行い、インストーラ上で設定し直す必要があります。アンインストールは、Windows のコントロールパネルの「プログラムのアンインストール」から Update Agent を選択して実施してください。

1. Update Agent のインストーラを実行してください。

「取扱説明書 ServerView Update Management」の「4.1 管理対象サーバへのインストール」に記載されている「Windows でのインストール」の項を参照し、次項の画面が出るまでインストール作業を進めてください。

取扱説明書については、以下の URL からご参照ください。

http:// manuals.ts.fujitsu.com/

"Software"→"ServerView Suite"→"Update Management"の順に選択し、"タイトル: ServerView Update Management、サブタイトル: ServerView Operations Manager x.xx"を選択してください。(x.xx は Operations Manager のその時点における最新の版数を示します)

インストーラの「ServerView アップデートセキュリティ設定」画面で、以下のように入力してください。
 ・「アカウントチェック」欄のチェックボックスを選択状態にしてください。

・「アップデート用ユーザグループ」欄に「Administrators」と入力してください。

| i Fujitsu ServerView Update Agent セットアップ                                                     | _ 🗆 🗙                                           |
|----------------------------------------------------------------------------------------------|-------------------------------------------------|
| <b>ServerViewアップデートセキュリティ設定</b><br>ServerView Update Agentのセキュリティを設定します。                     | FUĴÎTSU                                         |
| - セキュリティ設定                                                                                   |                                                 |
| ▼ アカウントチェック(0)                                                                               |                                                 |
| アップデート用ユーザグループ (世):                                                                          |                                                 |
| 注意:<br>ログオン(ユーザ/パスワー<br>このグルーブを指定する:<br>例えば:<br>- certificatelこよる認証が<br>- certificatelこよる認証が | ード)による認証のため、<br>必要があります。<br>利用しない<br>失敗した際有効にする |
| 〈戻る(B) 次へ(                                                                                   | <u>N)&gt; </u> キャンセル                            |

3. インストール作業の再開

取扱説明書に従って、インストール作業を再開し、インストールを完了させてください。

この後、Update Manager 上で当該サーバのアップデート管理を行う際に、サーバの「管理者」のアカウントを使用して Update Manager 上で「ログオン」作業を行ってください。「ログオン」作業についての詳細は、「取扱説明書 ServerView Update Management」の「7.1.3 サーバへのログオン」をご参照ください。

# 6.8 ServerView Storage Manager についての留意事項

#### (1) ETERNUS DX / DX S2 を監視する場合

ETERNUS DX / DX S2 を監視する場合、ServerView Storage Manager V5.0.0.7 以降をご使用ください。

#### (2) ETERNUS DX S3/S4/AF を監視する場合

ETERNUS DX S3 を監視する場合、ServerView Storage Manager V5.0.1.0 以降をご使用ください。 ETERNUS DX S4/AF を監視する場合、ServerView Storage Manager V8.0.0.0 以降をご使用ください また、ETERNUS DX S3/S4/AF 用ファームウェア V10L70 の適用が必要です。 各ファームウェアについては、以下のページにてご確認ください。

http://storage-system.fujitsu.com/jp/download/#firmware

# 6.9 ServerView Status Monitor の留意事項

(1) Fujitsu Software ServerView Status アプリケーションのサポートについて 本ソフトウェアにつきましては現在未サポートとなっておりますのでご了承ください。

# 6.10 リモートマネジメントコントローラ(iRMC)の留意事項

#### (1) ビデオリダイレクション、およびリモートストレージ使用時のブラウザ設定

iRMC WebUIより ビデオリダイレクション、およびリモートストレージ機能を使用する場合は、プロキシ経由で接続することができません。ブラウザの設定で、iRMC WebUI への接続はプロキシを使用しないように設定してください。

#### (2) サーバブレードにおけるビデオリダイレクション、およびリモートストレージについて

BX900/BX400 ブレードサーバに搭載されるサーバブレードにおいては、リモートマネジメントコントローラアップグレ ードオプションによるライセンスキーがなくても、iRMC WebUI より ビデオリダイレクション、およびリモートストレージ 機能を使用することができます。

# 6.11 PrimeCollect の留意事項

#### (1) PrimeCollect が実行可能な環境について

本ソフトウェアを既存の OS 上から実行する(オンラインモード)ためには、Windows OS もしくは、ServerView Agents がインストールされた Linux OS 上である必要があります。

ServerView Agents がインストールされていない Linux OS や VMware ESXi サーバ等の ServerView Agents がインストールできない OS 上では本ソフトウェアを実行することはできません。

ServerView Suite DVD から起動し Maintenance Mode から実行する、または ServerView Update DVD から起動し メンテナンスからデータ収集を実行すること(オフラインモード)が可能です。

※ Agents がインストールされていない Windows OS、オフラインモードでは、取得できる情報に制限があります。

また、embedded Lifecycle Management(eLCM)機能を使用することにより、iRMC から手動または定期的に PrimeCollect 情報の取得、および取得したアーカイブの履歴管理(最大7件)を行えます。

※ eLCM 機能を使用するためには、有償のライフサイクルマネジメントライセンスとモジュールの適用が必要です。

eLCMの PrimeCollect 機能を使用するためには対象の OS に ServerView Agents または ServerView Agentless Service のインストールが必要です。

#### (2) RHEL7.6 環境で PrimeCollect が実行できません

RHEL7.6 環境において PrimeCollect 内の sosreport コマンドに不具合があるため、PrimeCollect の実行中にエラーが発生します。これを回避するには、アドバイザリ番号:2018-3338の errata の適用を行ってください。

# 6.12 Scripting Toolkit の留意事項

(1) <u>本ソフトウェアのサポートについて</u>

本ソフトウェアにつきましては現在未サポートとなっておりますのでご了承ください。

# 6.13 定期交換部品、消耗品の交換予告/交換時期通知を行う方法の留意事項

# (1) Windows Server 2012(R2を含む) / Windows Server 2016を使用する場合

交換予告/交換時期通知を行う方法は、Windows Server 2008 R2/Windows Server 2008 での方法と同じになります。 マニュアルの「1 Windows Server 2008 R2/Windows Server 2008 での設定例」にしたがって設定してください。

#### 6.14 Java に関する留意事項

以下は、JRE を必要とする SVOM V8.51.00、SVRAID V6.8.0 が対象となります。

#### (1) Oracle Java の使用について

2019 年 4 月 16 日以降に提供された Oracle Java を使用するためには、Oracle 社との有償サポート契約が必要となります。

サポート契約をされない場合でも、Oracle 社が公開している旧版数の Java8 u202 をダウンロードしてご使用になれます。 https://www.oracle.com/technetwork/java/archive-139210.html

ServerView Suite V12.18.10 以前をお持ちの場合は、そちらの DVD2 からも入手できます。

#### (2) SVOM に必要な Java コントロール・パネルの設定

以下のドキュメントに SVOM に必要な Java に関する設定、確認が記載されています。 必要な設定についてご確認ください。

「ServerView Operations Manager のインストールガイド(Windows 版/Linux 版)」 インストールチェックリスト - Java Runtime Environment(JRE)

#### (3) 「Java Update が必要」というメッセージ(「Java のバージョンが最新ではありません。」または「お使いの Java バージョ ンは安全ではありません。」)の対処について

Java 7 Update 10 (7u10)以降や Java8 には、使用している Java のバージョンが最新ではないか、または既知のセキュリティ脆弱性がある場合に、掲記のメッセージが表示されます(下図を参照)。

| av           | aのバージョンは最新ではありません。                          |
|--------------|---------------------------------------------|
| •            | 更新(推発)<br>最新のセキュリティ・アップデートをjava.comから取得します。 |
| <del>)</del> | ブロック<br>このブラウザ・セッションで、Javaコンテンツの実行をブロックします。 |
| •            | 後で<br>続行し、後でもう一度更新を通知します。                   |

アップデートすると最新版が適用されることにより、有償サポート契約が必要となる事にご注意ください。

インターネットに接続された環境でお使いの場合は「更新(推奨)」を選択してアップデートを実施してください。

なお、環境内に SVOM がインストールされている場合は、Java アップデートの実施前に、本書 6.1(6)項"JRE をアップデート、アンインストールする際の留意" を併せて参照願います。

サポート契約をされない場合、またはインターネットに接続されていない環境でお使いの場合は、「後で」を選択してください。

SVIM をご使用の際に「OS 選択」画面において、「サーバ管理の設定を行う」をチェックしたときにこのメッセージが表示 されることがあります。SVIM 操作中は Java コントロール・パネルを表示できませんので、「サーバ管理の設定を行う」の チェックを外してインストールを進めてください。

#### (4) Java7U25 以降で、SVOM・SVRAID 画面が表示されない場合の対処について

Java 7 U25(7u25)以降のバージョンをお使いの場合、Java Applet(SVOM、SVRAID など)の画面が正しく表示されない ことがあります。以下の対処を行うことで Java Applet を実行することができます。 以下のいずれかの対処を行ってください。

対処 1)

SVOM・SVRAID がサポートしている入手可能な Java の最新版にアップデートしてください。 なお、環境内に SVOM がインストールされている場合は、Java アップデートの実施前に、本書 6.1(12)項"JRE をア ップデート、アンインストールする際の留意" を併せて参照願います。 対処 2)

Java8 での画面を元に説明します。ご使用の Java バージョンに適宜読み替えて下さい。 画面は Java のバージョンにより変更される場合があります。 1. Java コントロール・パネルを開きます。

- ・Windows の場合
  - 1) Windows のコントロール・パネルを開きます。
  - 2) 表示されたアイコンの中から Java をダブルクリックします。
- ・Linux の場合
  - 1) コマンドライン端末を起動します。
  - 2) 以下のコマンドを実行します。

```
/usr/java/<jre のバージョン>/bin/ControlPanel
```

注意)Jre のバージョンは Java の版数によって異なります。

```
Java8 U121 の例:/usr/java/jre1.8.0_121/bin/ControlPanel
```

セキュリティタブのセキュリティ・レベルを「高」にし、「サイト・リストの編集」をクリックします。
 ※セキュリティレベルは Java のバージョンによって選択できるレベルが異なります。選択できるレベルの内、

#### 最も低いレベルを選択してください。

| ▲ Javaコントロール・パネル                                                                  |
|-----------------------------------------------------------------------------------|
| 一般 更新 Java セキュリティ 詳細                                                              |
| ▼ ブラウザおよびWeb StartアプリケーションでJavaコンテンツを有効にする(E)                                     |
|                                                                                   |
|                                                                                   |
| 例外サイト・リストにないアプリケーションのセキュリティ・レベル                                                   |
|                                                                                   |
| まで明書が大切していないことを確認してきか場合にかでいた「音和しきの記録を用の時間の時書によい厳か」<br>されるJavaアプリケーションのみ実行を許可されます。 |
|                                                                                   |
| ご FRAD/<br>証明書の失効ステータスを確認できない場合でも、信頼できる認証局の証明書により識別され                             |
| るJavaアプリケーションは実行を許可されます。                                                          |
|                                                                                   |
| (#0544775-1175                                                                    |
| 次に示すサイトから起動されたアプリケーションは該当するセキュリティ・プロンプトの後に実行を許可されま                                |
| す。<br>「サイトリストの編集」をクリックします…                                                        |
| アイテムをこのリストに追加します。 サイトリストの編集(S)                                                    |
|                                                                                   |
|                                                                                   |
|                                                                                   |
|                                                                                   |
| OK 取消 通用( <u>A</u> )                                                              |

3. 「例外サイト・リスト」画面が表示されたら、「追加」をクリックします。SVOM・SVRAID の URLを追加して、「OK」 をクリックします。

| ⑥ 例外サイト・リスト                      |                                            |                   | ×                |
|----------------------------------|--------------------------------------------|-------------------|------------------|
|                                  |                                            |                   | TTTT             |
| ALT UNIT                         | · /// =/31/488 = 9 8/241974                | */U//PUI&LEXIT@i+ | *1C4182.9°       |
| U 功所<br>https://test.testdomain  | .com:3170                                  |                   |                  |
|                                  |                                            |                   |                  |
|                                  |                                            |                   |                  |
|                                  |                                            |                   |                  |
|                                  |                                            |                   |                  |
|                                  |                                            | 道加( <u>A</u> )    | 菁·耶涂( <u>R</u> ) |
| FILEプロトコルおよびHTTI<br>可能な場合はHTTPSサ | ºブロトコルは、セキュリティ・リスクと見:<br>イトを使用することをお薦めします。 | なされます。            |                  |
|                                  |                                            | ОК                | 取消               |
|                                  |                                            |                   |                  |

4. セキュリティタブの画面に戻りますので、「適用」をクリックします。

なお、インターネットに接続されていない環境でお使いの場合は、掲記の対処1/対処2に加え、以下の設定も合わせて 実施してください。

Java コントロール・パネルを開きます。
 Windows の場合

- 1) Windows のコントロール・パネルを開きます。
- 2) 表示されたアイコンの中から Java をダブルクリックします。
- ・Linux の場合
  - 1) コマンドライン端末を起動します。
  - 2) 以下のコマンドを実行します。
  - /usr/java/<jre のバージョン>/bin/ControlPanel
    - 注意)Jre のバージョンは Java の版数によって異なります。
      - Java8 U121 の例:/usr/java/jre1.8.0\_121/bin/ControlPanel
- 2. 詳細タブを開きます。
  - 1) "署名付きコード証明書失効チェックを実行"で「チェックしない(非推奨)」を選択。
  - 2) "TLS 証明書失効チェックを実行"で「チェックしない(非推奨)」を選択。
  - 3) "高度なセキュリティ設定"-「ブラックリストの失効チェックを有効にする」のチェックを外す。
- 3. 「OK」をクリックします。

#### (5) サポート版数表記について

本留意事項、ServerView 各製品のマニュアルやReadmeドキュメントに記載されている Java 版数について、以下ご留意ください。

「以降」と記載がある際はアップデート版数を指しています。

メジャーバージョン版数ではありません。以下に例を記載いたします。

例) Java 7 U25(7u25)以降 → Java 7 U51 など (※1)
 JRE V1.6.0\_21 以降 → JRE V1.6.0\_36 など (※2)

※1 Java 8 を指しているわけではありません。 ※2 JRE V1.7 を指しているわけではありません

またサポート対象となるアップデート版数であったとしても、最新のアップデート版数で動作を保証するものではありません。ご了承ください。

#### ■著作権および商標

Microsoft、Windows、Windows Server、Hyper-V は、米国 Microsoft Corporation の米国およびその他の国における登録商標 または商標です。

Red Hat®、Red Hat Enterprise Linux®、Shadowman ロゴ、JBoss は米国およびその他の国において登録された Red Hat, Inc. の商標です。

Linux®は米国及びその他の国における Linus Torvalds の登録商標です。

Novell は、米国およびその他の国における Novell Inc.の登録商標、SUSE®および SUSE ロゴは、米国およびその他の国における SUSE LLC の商標または登録商標です。

VMware は、VMware, Inc.の登録商標です。

XenServer は、Citrix Systems, Inc.の登録商標です。

everRun は、Stratus Technologies Bermuda, Ltd.の登録商標です。

その他の各製品名は、各社の商標、または登録商標です。

その他の各製品は、各社の著作物です。

Copyright FUJITSU LIMITED 2019

以上